# **Televes**<sup>®</sup>

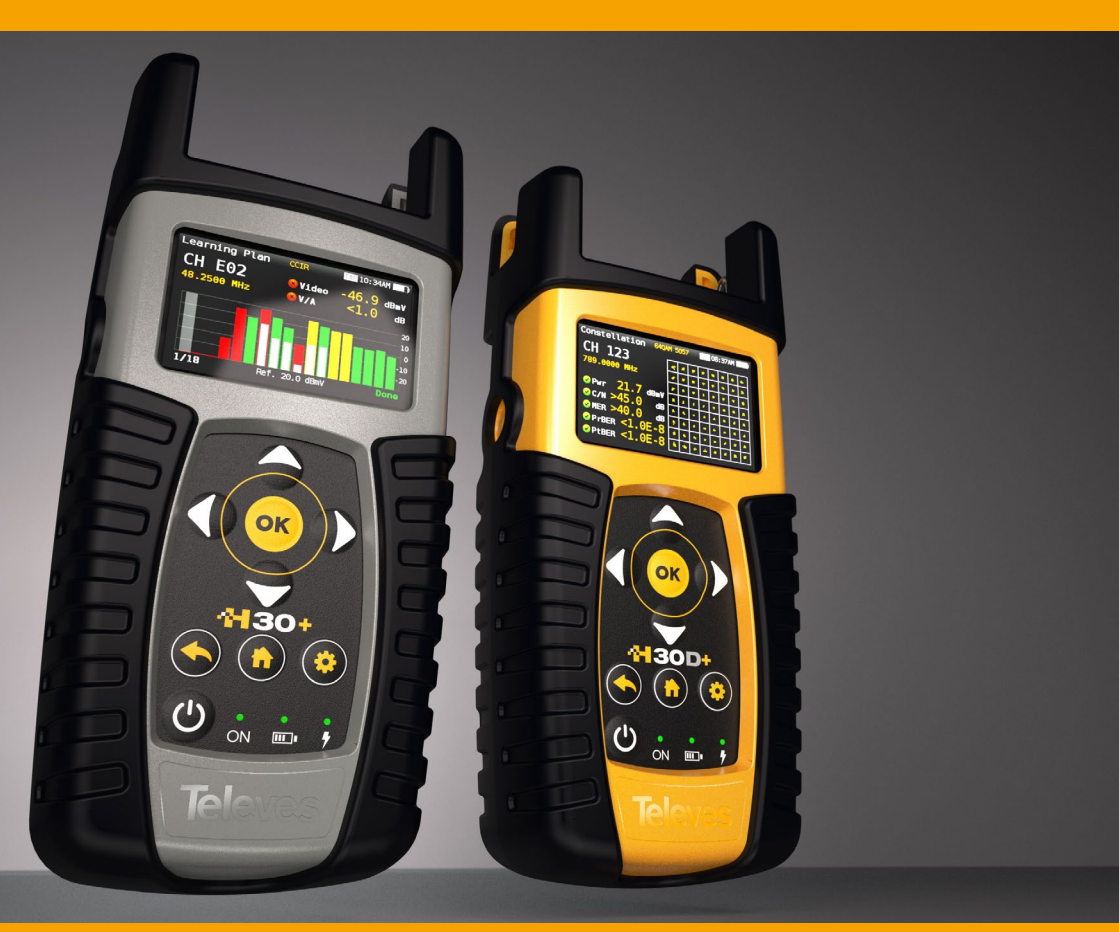

www.televes.com

# **\*|**30+

# Index

| Safety requirements      | 4  |
|--------------------------|----|
| Overview                 | 5  |
| Introducing the H30+. 5  |    |
| Key Features             | 5  |
| General Specification    | 6  |
| Technical Specifications | 7  |
| Description of equipment | -  |
| components               | 8  |
| Connectors and controls  | 8  |
| Keyboard                 | 9  |
| Power supply             | 9  |
| Battery Recommendations  | 10 |
| Product operation        | 10 |
| 1. Docsis                | 10 |
| 2. Channel Info          | 13 |
| 3. System Scan           | 14 |
| 4. Tilt                  | 15 |
| 5. Spectrum              | 15 |
| 6. Constellation         | 16 |
| 7. Voltmeter & Hum       | 17 |
| 8. Learning plan         | 18 |
| 9. Ingress Scan          | 18 |
| 10. Speed Test           | 19 |
| 11. Television           | 20 |
| 12. LT Monitoring        | 20 |
| 13. Wi-Fi Scan           | 21 |
| 14. Setup                | 22 |

| 15. IPTV              | 23 |
|-----------------------|----|
| 16. Echoes            | 24 |
| Firmware Update       | 25 |
| Web Application       | 26 |
| 1. Measurements       | 26 |
| 2. Plans              | 27 |
| 3. Quality Profiles   | 28 |
| 4. Multiscreen        | 28 |
| 5. Clone              | 28 |
| 6. Update             | 29 |
| Mobile Devices App 29 |    |

| 1 Connection between the | ٩p |
|--------------------------|----|
| and the H30D+            | 29 |
| 2.1 Loggers              | 31 |
| 2.2Multiscreen           | 31 |
| 2.3Files                 | 32 |
| 2.3.4 IPTV               | 34 |
| 2.4Settings              | 35 |
| Repair service           | 37 |
| Warranty                 | 38 |

Warranty

# Safety requirements

#### Product inspection

- Inspect the equipment for shipping damage. Should any damage be discovered, immediately file a claim with the carrier.

#### Read and Follow All Instructions

 All the safety and operating instructions should be read prior to and followed while operating this product.

#### Cleaning

- Follow the cleaning instructions contained in the Maintenance section of this manual.

#### Attachments

- Do not use attachments that are not approved by the product manufacturer.

#### Water and Moisture

- This product is weather resistant but is not submersible.

#### Power Sources

- This product should be operated only from the type of power source specified.

#### Grounding or Polarization

 Do not bypass or defeat electrical plug polarization or grounding. Doing so will violate the warranty and may pose a risk of fire or electrocution.

#### • RF connector electrical protection

- Maximum VAC: 18VAC
- Maximum positive VDC: 58V
- Maximum negative VDC: -18V

#### Wire Protection

- Ensure all connected wiring is routed correctly to avoid damage including pinching, excessive bends, or compression.
- Electrical Supply, Grounding, and Surge Protection

- Ensure that all local or national electrical codes are followed.

#### Power Lines

 Always use caution and avoid operating this or any connected equipment near uninsulated power lines or any other hazards.

#### Servicing

- There are no user serviceable parts except the battery. Do not attempt to service this product or remove covers other than the battery cover. Refer all servicing to qualified service personnel. Follow the instructions in this manual when replacing the battery.

#### Heat

- The product should be situated away from heat sources such as radiators, heat registers, stoves, or other products (including amplifiers) that produce heat.

#### Maximum in the power connector

- Ensure that the voltage applied to the power connector does not exceed 15V. Higher voltages could damage the equipment.

#### Battery

- Battery must be replaced by qualified personnel, following the steps mentioned in the corresponding section.
- If the battery is replaced, the new one must have the same features, because there is risk of explotion. Furthermore, the new battery must be approved by the manufacturer. Otherwise, the company is not responsible for damages caused to the meter.
- Battery features:

Li-lon 2600mAh 7.26V 19 Wh

#### Symbols and safety labels

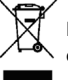

Recycle or dispose of used electronic devices properly.

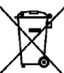

Remove the battery from the equipment following the instructions given in this manual and dispose it properly

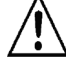

Replace the batteries only with the same type.

# **Overview**

Introducing the H30+

New from Televes, a go-to meter designed with the needs of a Cable TV operator in mind.

The **H30+** is a light weight, rugged unit, packed with all the features needed to install and troubleshoot a television system using DVB-C digital modulation as well as analog signals.

This handy little unit is even inexpensive enough to leave in your headend and use its unique in its class remote measurement and control capabilities to provide long term monitoring or to troubleshoot those hard to find, intermittent problems.

Available for the first time in such a portable and affordable package, its real time digital processing engine gives the installers the lab-precision measurements needed in today's fulfilment environment.

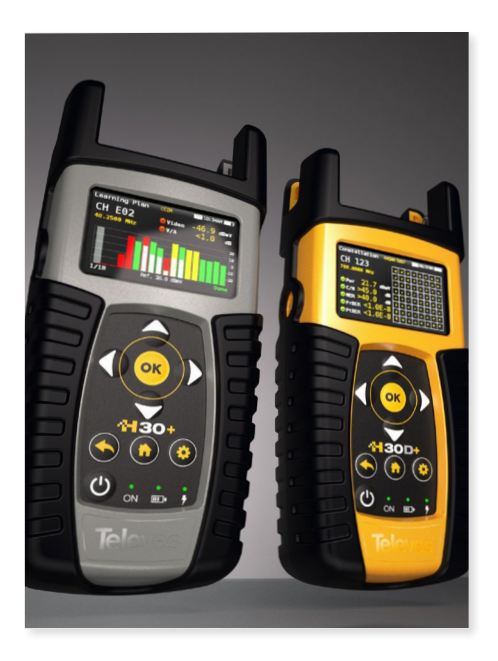

# **Key Features**

- User friendly, handheld DVB-C meter.
- **Remote measurements and control** in an affordable package.
- Complete portfolio of Analog/Digital measurements with easy-to-read pass/fail indicators.
- Quick and easy to use interface with features such as Channel measurements, System Scans, Tilt Function, Constellation Diagram, Spectrum Analyzer, Voltmeter, Hum, Service Identification, Datalogger, and more.
- Rugged, light weight, fully automatic, fast, and accurate.
- Automatic through-the-cloud software updates.
- 100% automatic ITU-T J.83 Annex A/B/C parameter detection and measurement with no setup needed.
- Up to 1794MHz spectrum range with selectable span.
- PASS/FAIL Indicators: Icons indicate if a measurement is good, bad, or in the warning zone for quick and easy status checks. Reduce installer entry errors and improve decision making.
- Control your H30+ remotely and make measurements from any internet connected device. Ideal for extended signal tests over time in headends and broadband distribution networks. Leave your H30+ connected to your headend or anywhere in your plant and control the unit and measure signals and quality parameters remotely. Once finished, export the results to your computer using the included Remote Application software.

# **General Specification**

| Display                     | 2.8"TFT 400 x 240 full colour                                                                                               |
|-----------------------------|----------------------------------------------------------------------------------------------------|
| Weight                      | H30+ : 529g (1.16lb)<br>H30D+ & H30D+Adv: 633g (1.39lb)                                                                     |
| Dimensions                  | 6.9 x 3.9 x 2 in / 175 x 100 x 52 mm (H x W x D)                                                                            |
| AC Adaptor                  | Input: 100-240V~ 50-60Hz<br>Output: 12VDC, 2A                                                                               |
| Battery                     | Li- Ion smart battery (7.2VDC, 2550mAh)                                                                                     |
| Operating Time              | Up to 4 hours                                                                                                    |
| Operating Temperature       | -5°C to 45°C (23°F to 104°F)                                                                                                |
| Storage Temperature         | -20°C to 70°C (-4°F to 158°F)                                                                                               |
| Humidity                    | 5% to 95% non-condensing                                                                                                    |
| Ruggedness                  | Survives 1 m (3 ft) drop to concrete on all sides                                                                           |
| Communication<br>Interfaces | RJ45 10/100/1000-T Ethernet interface for Remote Control, Measurements,<br>Datalog Retrieval and Automatic Software Updates |
| Storage                     | 1.5 GB (internal) for measurements                                                                                          |
| Power up time               | < 10 seconds                                                                                                    |

# **Technical Specifications**

| References                         |                                                   |  |  |  |
|------------------------------------|---------------------------------------------------|--|--|--|
| H30+                               | 593901                                            |  |  |  |
| H30D+                              | 593902                                            |  |  |  |
| H30D+ Advance                      | 593905                                            |  |  |  |
| Frequency                          |                                                   |  |  |  |
|                                    | 593901: 5 MHz to 1002 MHz                         |  |  |  |
| Range                              | 593902: 5 MHz to 1218 MHz                         |  |  |  |
|                                    | 593905: 5 MHz to 1794 MHz                         |  |  |  |
| Resolution                         | 50 kHz                                            |  |  |  |
| Tuning                             | Frequency or channel                              |  |  |  |
| Input                              |                                                   |  |  |  |
| Impedance                          | 75Ω F-type connector                              |  |  |  |
| Spectrum Analyzer                  | ·                                                 |  |  |  |
| Span                               | 2.5, 6.25, 12.5, 25, 62.5, 125, 250, 500 MHz      |  |  |  |
|                                    | and Full                                          |  |  |  |
| Scale                              | 5 and 10 dB/div                                   |  |  |  |
| Auto and manual<br>reference level | $\checkmark$                                      |  |  |  |
| Reverse Path Ingress Sc            | ran                                               |  |  |  |
| -                                  | Selectable 5 to 42MHz 5 to 65MHz 5 to 85MHz       |  |  |  |
| Range                              | and 5 to 204MHz                                   |  |  |  |
| Mode                               | Peak, Average, Min, and Real-time                 |  |  |  |
| <b>Digital Channel Power</b>       | Measurements                                      |  |  |  |
| Power                              | -15 to +50 dBmV (-35 to +60dBmV opt.593235)       |  |  |  |
| Accuracy                           | ±2 dB                                             |  |  |  |
| Resolution                         | 0.1 dB                                            |  |  |  |
| <b>Digital Measurements</b>        | DVB-T (H30D+Adv or opt. 593231)                   |  |  |  |
| Freq. Range                        | 42 - 1002MHz                                      |  |  |  |
| Modulations                        | COFDM (QPSK, 16QAM, 64QAM)                        |  |  |  |
| MER                                | Up to 35dB                                        |  |  |  |
| C/N                                | Up to 40dB                                        |  |  |  |
| CBER                               | 9.9E-2 - 1.0E-6                                   |  |  |  |
| VBER                               | 1.0E-3 - 1.0E-8                                   |  |  |  |
| Echoes                             | <b>V</b>                                          |  |  |  |
| Constellation with                 |                                                   |  |  |  |
| Digital Measurements               | DVB-T2 (H30D+Adv or opt, 593231 + 593232)         |  |  |  |
| Erog Pango                         | 42 1002MHz                                        |  |  |  |
| Modulations                        | 42 - 1002/MHZ                                     |  |  |  |
| MED                                | Lin to 35dB                                       |  |  |  |
| C/N                                | Up to 40dB                                        |  |  |  |
| LDPCBER                            | 9 9F-2 - 1 0F-6 (Pre   DPCBER)                    |  |  |  |
| BCHBER                             | 1.0E-3 - 1.0E-8 (Pre BCHBER or Post LDPCBER)      |  |  |  |
| Link Margin                        | Up to 30dB                                        |  |  |  |
| Echoes                             | <b>V</b>                                          |  |  |  |
| Constellation with                 | ./                                                |  |  |  |
| Zoom Capability                    |                                                   |  |  |  |
| Digital Measurements               | DVB-C                                             |  |  |  |
| Freq. Range                        | 42 - 1002MHz                                      |  |  |  |
| Demodulation                       | ITU-T J.83 Annex A/B/C standard                   |  |  |  |
| Support                            | 16, 32, 64, 128 and 256 QAM, QPSK                 |  |  |  |
| Symbol Rate                        | 2 to 6.9 MS/sec                                   |  |  |  |
| Q.A.L. Technology                  | Automatic detection of signal characteristics and |  |  |  |
|                                    | I IIIOUIIIAIION DATAMETERS                        |  |  |  |

|                                                                                                    | Up to 45 dB                                                                                                    |  |  |  |
|----------------------------------------------------------------------------------------------------|----------------------------------------------------------------------------------------------------|--|--|--|
| MER                                                                                                    | Up to 45 dB                                                                                                    |  |  |  |
| Pre-BER and Post-BER<br>(Annex B)                                                                                                    | 1.0E-3 to 1.0E-8                                                                                                    |  |  |  |
| BER (Annex A/C)                                                                                                    | 1.0E-3 to 1.0E-8                                                                                                    |  |  |  |
| Constellation with<br>Zoom Capability                                                                                                    | <b>v</b>                                                                                                    |  |  |  |
| Analog Measurements                                                                                                    |                                                                                                    |  |  |  |
| Freg. Range                                                                                                    | 42 MHz to 1002 MHz                                                                                                    |  |  |  |
| Level measurement                                                                                                    | -15  to  +50  dBmV (-35  to  +60  dBmV  opt  593235)                                                                                                    |  |  |  |
| V/A                                                                                                    | up to 30 dB                                                                                                    |  |  |  |
| C/N                                                                                                    | up to 54 dB                                                                                                    |  |  |  |
| Accuracy                                                                                                    | ±2 dB                                                                                                    |  |  |  |
| Resolution                                                                                                    | 0.1 dB                                                                                                    |  |  |  |
| Channel Plans                                                                                                    |                                                                                                    |  |  |  |
| Factory channel plans                                                                                                    | FCC STD, FCC EXT, FCC OFFAIR, CCIR, CCIR+LTE                                                                                                    |  |  |  |
| Custom channel plans                                                                                                    |                                                                                                    |  |  |  |
| (learning plan)                                                                                                    |                                                                                                    |  |  |  |
| System Scan                                                                                                    |                                                                                                    |  |  |  |
| Channels                                                                                                    | User selectable zoom up to all channels (analog<br>or digital)                                                                                                    |  |  |  |
| Measurements                                                                                                    | Level bar representation and C/N BER/MER of the selected channel                                                                                                    |  |  |  |
| Tilt                                                                                                    |                                                                                                    |  |  |  |
| Channels                                                                                                    | Up to 16 channels (analog and/or digital)                                                                                                    |  |  |  |
| Selectable markers                                                                                                    | <b>V</b>                                                                                                    |  |  |  |
| Pass/Fail Indicators                                                                                                    |                                                                                                    |  |  |  |
| Factory profiles                                                                                                    | Headend, Fiber Nod, Trunk, Bridge, Line Ext, Tap,<br>End Line, Ground, Modem/STB, Off Air                                                                                                    |  |  |  |
|                                                                                                    | End Line, Ground, Modem/STB, UTT Air                                                                                                    |  |  |  |
| Custom profiles                                                                                                    | up to 20 profiles                                                                                                    |  |  |  |
| Custom profiles<br>Voltmeter                                                                                                    | End Line, Ground, Modem/SIB, UTT Air<br>up to 20 profiles                                                                                                    |  |  |  |
| Custom profiles<br>Voltmeter<br>Range                                                                                                    | End Line, sround, modem/s18, UT Air<br>up to 20 profiles<br>±5VDC to ±150VDC, ±5VAC to ±100VAC<br>+(0.5V,±1%)                                                                                    |  |  |  |
| Custom profiles<br>Voltmeter<br>Range<br>Accuracy<br>Speed Test                                                                                                    | End Line, toround, Modem/S18, UT Air<br>up to 20 profiles<br>±5VDC to ±150VDC, ±5VAC to ±100VAC<br>±(0.5V +1%)                                                                                   |  |  |  |
| Custom profiles<br>Voltmeter<br>Range<br>Accuracy<br>Speed Test<br>DCHP Status                                                                                                    | End Line, oround, Modem/316, UT Air<br>up to 20 profiles<br>±5VDC to ±150VDC, ±5VAC to ±100VAC<br>±(0.5V +1%)                                                                                    |  |  |  |
| Custom profiles<br>Voltmeter<br>Range<br>Accuracy<br>Speed Test<br>DCHP Status<br>Connection Status                                                                                                    | End Line, oround, Modem/JSIB, UIT AIR<br>up to 20 profiles<br>±5VDC to ±150VDC, ±5VAC to ±100VAC<br>±(0.5V +1%)                                                                                  |  |  |  |
| Custom profiles<br>Voltmeter<br>Range<br>Accuracy<br>Speed Test<br>DCHP Status<br>Connection Status<br>Ping                                                                                                    | End Line, oround, Modem/JSB, UIT AIR<br>up to 20 profiles<br>±5VDC to ±150VDC, ±5VAC to ±100VAC<br>±(0.5V +1%)<br>✓<br>✓<br>✓                                                                    |  |  |  |
| Custom profiles<br>Voltmeter<br>Range<br>Accuracy<br>Speed Test<br>DCHP Status<br>Connection Status<br>Ping<br>Lost packets                                                                                                    | End Line, oround, Modem/JSB, UIT AIr<br>up to 20 profiles<br>±5VDC to ±150VDC, ±5VAC to ±100VAC<br>±(0.5V +1%)<br>✓<br>✓<br>✓<br>✓                                                               |  |  |  |
| Custom profiles<br>Voltmeter<br>Range<br>Accuracy<br>Speed Test<br>DCHP Status<br>Connection Status<br>Ping<br>Lost packets<br>DS/US speeds                                                                                                    | End Line, sround, Modem/s16, UT Air<br>up to 20 profiles<br>±5VDC to ±150VDC, ±5VAC to ±100VAC<br>±(0.5V +1%)<br>✓<br>✓<br>✓<br>✓<br>✓<br>593901: 100Mbps<br>593902: 500Mbps<br>593905: 1000Mbps |  |  |  |
| Custom profiles<br>Voltmeter<br>Range<br>Accuracy<br>Speed Test<br>DCHP Status<br>Connection Status<br>Ping<br>Lost packets<br>DS/US speeds<br>Service Info                                                                                                    | End Line, sround, Modem/316, UT Air<br>up to 20 profiles<br>±5VDC to ±150VDC, ±5VAC to ±100VAC<br>±(0.5V +1%)                                                                                    |  |  |  |
| Custom profiles<br>Voltmeter<br>Range<br>Accuracy<br>Speed Test<br>DCHP Status<br>Connection Status<br>Ping<br>Lost packets<br>DS/US speeds<br>Service Info<br>Channel parameters                                                                                                    | End Line, oround, Modem/s16, UT Air<br>up to 20 profiles<br>±5VDC to ±150VDC, ±5VAC to ±100VAC<br>±(0.5V +1%)<br>✓<br>✓<br>✓<br>✓<br>✓<br>✓<br>✓<br>✓<br>✓<br>✓<br>✓<br>✓<br>✓                   |  |  |  |
| Custom profiles<br>Voltmeter<br>Range<br>Accuracy<br>Speed Test<br>DCHP Status<br>Connection Status<br>Ping<br>Lost packets<br>DS/US speeds<br>Service Info<br>Channel parameters<br>Service parameters                                                                                       | End Line, oround, Modem/S16, UIT AIr<br>up to 20 profiles<br>±5VDC to ±150VDC, ±5VAC to ±100VAC<br>±(0.5V +1%)<br>✓<br>✓<br>✓<br>✓<br>✓<br>✓<br>✓<br>✓<br>✓<br>✓<br>✓<br>✓<br>✓                  |  |  |  |
| Custom profiles<br>Voltmeter<br>Range<br>Accuracy<br>Speed Test<br>DCHP Status<br>Connection Status<br>Ping<br>Lost packets<br>DS/US speeds<br>Service Info<br>Channel parameters<br>Service parameters<br>Video visualization                                                                | End Line, oround, Modem/>16, UT Air<br>up to 20 profiles<br>±5VDC to ±150VDC, ±5VAC to ±100VAC<br>±(0.5V +1%)<br>✓<br>✓<br>✓<br>✓<br>✓<br>✓<br>✓<br>✓<br>✓<br>✓<br>✓<br>✓<br>✓                   |  |  |  |
| Custom profiles<br>Voltmeter<br>Range<br>Accuracy<br>Speed Test<br>DCHP Status<br>Connection Status<br>Ping<br>Lost packets<br>DS/US speeds<br>Service Info<br>Channel parameters<br>Service parameters<br>Video visualization<br>HEVC visualization                                          | End Line, oround, Modem/>16, UT Air<br>up to 20 profiles<br>±5VDC to ±150VDC, ±5VAC to ±100VAC<br>±(0.5V +1%)<br>✓<br>✓<br>✓<br>✓<br>✓<br>✓<br>✓<br>✓<br>✓<br>✓<br>✓<br>✓<br>✓                   |  |  |  |
| Ustom profiles<br>Voltmeter<br>Range<br>Accuracy<br>Speed Test<br>DCHP Status<br>Connection Status<br>Ping<br>Lost packets<br>DS/US speeds<br>Service Info<br>Channel parameters<br>Service parameters<br>Video visualization<br>HEVC visualization<br>Cable Modem (H3)                       | End Line, oround, Modem/>16, UT Air<br>up to 20 profiles<br>±5VDC to ±150VDC, ±5VAC to ±100VAC<br>±(0.5V +1%)<br>✓<br>✓<br>✓<br>✓<br>✓<br>✓<br>✓<br>✓<br>✓<br>✓<br>✓<br>✓<br>✓                   |  |  |  |
| Custom profiles<br>Voltmeter<br>Range<br>Accuracy<br>Speed Test<br>DCHP Status<br>Connection Status<br>Ping<br>Lost packets<br>DS/US speeds<br>Service Info<br>Channel parameters<br>Service parameters<br>Video visualization<br>HEVC visualization<br>Cable Modem (H3<br>Modes              | End Line, oround, Modem/>16, UT AIr<br>up to 20 profiles<br>±5VDC to ±150VDC, ±5VAC to ±100VAC<br>±(0.5V +1%)<br>✓<br>✓<br>✓<br>✓<br>✓<br>✓<br>✓<br>✓<br>✓<br>✓<br>✓<br>✓<br>✓                   |  |  |  |
| Custom profiles<br>Voltmeter<br>Range<br>Accuracy<br>Speed Test<br>DCHP Status<br>Connection Status<br>Ping<br>Lost packets<br>DS/US speeds<br>Service Info<br>Channel parameters<br>Service parameters<br>Video visualization<br>HEVC visualization<br>Cable Modem (H3<br>Modes<br>Dowstream | End Line, oround, Modem/s16, UT AIr<br>up to 20 profiles<br>±5VDC to ±150VDC, ±5VAC to ±100VAC<br>±(0.5V + 1%)<br>✓<br>✓<br>✓<br>✓<br>✓<br>✓<br>✓<br>✓<br>✓<br>✓<br>✓<br>✓<br>✓                  |  |  |  |

| Connect Status                                                                                                    | DS and US frequency, DHCP, TOD, config. file<br>name, security level, registration                                                                                                    |  |  |
|----------------------------------------------------------------------------------------------------|----------------------------------------------------------------------------------------------------|--|--|
| Diplexer                                                                                                    | Auto (config. file) or user selectable (5-85MHz /<br>108-1002MHz) (5-204MHz / 258-1218MHz)                                                                                                    |  |  |
| Measurements                                                                                                    | Bar diagram of DS and US channels. Power, MER,<br>PreBER and PostBER of selected channel                                                                                                    |  |  |
| Throughput Test                                                                                                    | IP modem, DS and US maximun speed, ping current<br>and average delay, lost packets, transfer speed                                                                                                    |  |  |
| Modem Emulation                                                                                                    | Connection status of the modem, instantaneous speed and size data sent through the modem                                                                                                    |  |  |
| D3.1 Advanced<br>Measurements                                                                                                    | PLC: Frequency, level, MER, CWE<br>Level: average, max, min<br>MER: average, std, pctl<br>NCP CWE<br>Profile A: Corrected / Uncorrected CWEMER:<br>average, std, pctl                                                                                                    |  |  |
| Upstream Equalizers                                                                                                    | Bar diagram of US channels equalizer,<br>level, time and distance of selected channel                                                                                                    |  |  |
| Throughput Test                                                                                                    | DHCP Status, Connection Status, Ping Delay,<br>Lost Packets,<br>Upstream and Downstream Speed, Modem IP,<br>maximum DS and US Speed,<br>current and average PINIG delay, lost packets,<br>transfer speed (via FTP).                                                                                                    |  |  |
| LT Monitoring                                                                                                    |                                                                                                    |  |  |
| Historical<br>measurements in the<br>selected channel                                                                             | ~                                                                                                    |  |  |
| Time interval<br>between two<br>consecutive measure<br>shots                                                                      | User defined                                                                                                    |  |  |
| Connectivity                                                                                                    |                                                                                                    |  |  |
| Bluetooth                                                                                                    | <ul> <li></li> </ul>                                                                                                    |  |  |
| w.c                                                                                                    |                                                                                                    |  |  |
| win                                                                                                    | <b>~</b>                                                                                                    |  |  |
| win<br>Wi - Fi Scan (H30D+Adv                                                                                                    | v or Option 593250)                                                                                                    |  |  |
| win<br><mark>Wi - Fi Scan (H30D+Ad</mark> y<br>Automatic Wi-Fi<br>networks scan                                                   | ✓<br>• or Option 593250)<br>✓                                                                                                    |  |  |
| wm<br><mark>Wi - Fi Scan (H30D+Ad</mark> y<br>Automatic Wi-Fi<br>networks scan<br>Data shown                                      | or Option 593250)      vertical statements of the second statements of the second statement of the second statement of th |  |  |
| win<br>Wi - Fi Scan (H30D+Adv<br>Automatic Wi-Fi<br>networks scan<br>Data shown<br>Views                                          |                                                                                                    |  |  |
| Win<br>Wi - Fi Scan (H30D+Adv<br>Automatic Wi-Fi<br>networks scan<br>Data shown<br>Views<br>IPTV Analyzer (H30D+A                 |                                                                                                    |  |  |
| Win<br>Wi - Fi Scan (H30D+Adv<br>Automatic Wi-Fi<br>networks scan<br>Data shown<br>Views<br>IPTV Analyzer (H30D+7<br>Measurements |                                                                                                    |  |  |

\* Specifications are subject to change without notice.

# Description of equipment components

# **Connectors and controls**

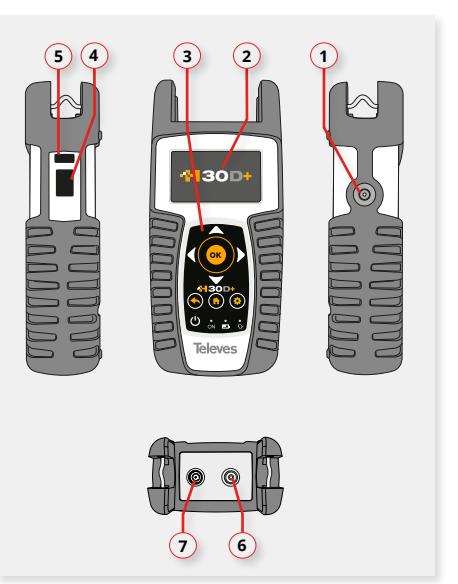

- 1. External power connector (12VDC).
- 2. LCD display.
- 3. Keyboard and LED indicators
- 4. Ethernet connector.
- 5. USB connector.
- 6. RF F-connector.
- 7. DOCSIS connector.

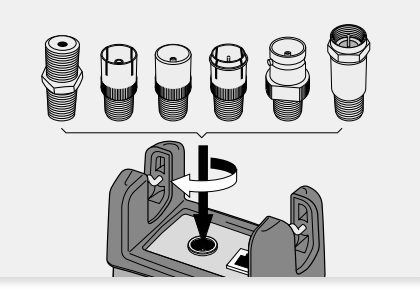

## Keyboard

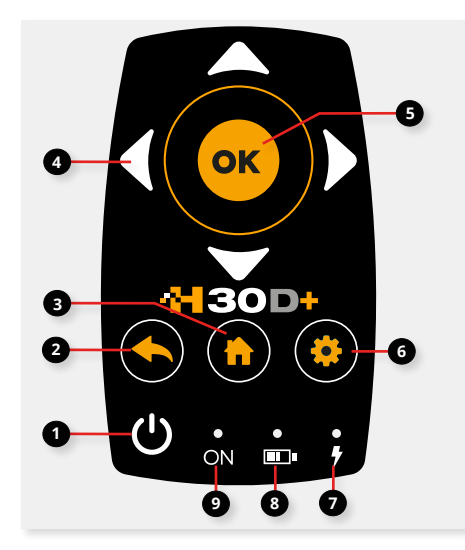

# **Power supply**

A DC adapter is provided to power and charge the meter. Plug the adapter into a properly grounded electrical supply and the power connector on the side of the unit.

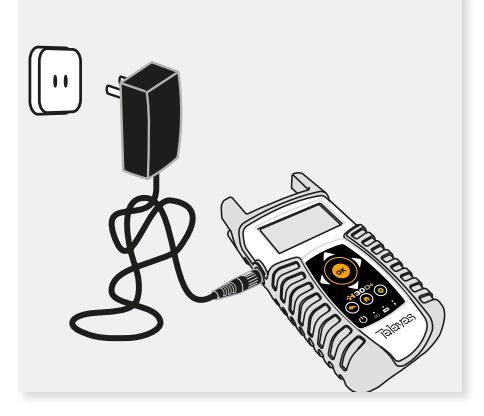

- Device On/Off button: To turn the 1 equipment off, press and hold for approximately 3 seconds.
- Back button: Return to the previous 2. menu or close a parameter entry window.
- Home button: Return to the main menu. 3 齿
- Used to scroll 4. Navigation buttons through options.
- OK Button: To confirm selection. 5. OK
- Setup button: Parameter window for the 6. Ö current function.
- 7. LED Load: Indicates if the equipment is powering an external load.
- 8. LED Charging Battery: Indicates if the battery is charging.
- 9. LED Power ON: Illuminated when the equipment is on.

When external power is supplied, the battery management system automatically controls the charging process.

A battery icon indicates the charge status of the batterv.

When the battery is fully charged, the battery icon is completely filled. As the battery discharges, the amount the icon is filled decreases in steps.

The icon shows 5 states representing the approximate battery charge:

- Battery charge less than 5%.

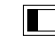

- Battery charge between 5% and 25%.
- Battery charge between 25% and 50%. - Battery charge between 50% and 75%.

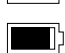

- Battery charge greater than 75%.

From a fully discharged state, a full charge takes approximately 8 hours and a 3 hour charge will provide approximately a 75% charge.

The charge management system will detect various conditions preventing charging, such as a battery that is over a safe temperature.

#### **Battery Recommendations**

#### To maximize battery life:

- Avoid fully discharging the battery.
- The battery should always be charged with the battery pack attached to the device and using the supplied DC adapter or applying a constant voltage within the specified range (12-15VDC).
- For long term storage, keep the unit at room temperature, or about 25° C. Start with a charged battery and re-charge the battery every 2 to 3 months.

#### **Product operation**

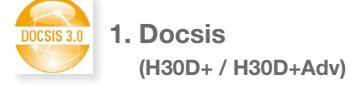

In this menu are grouped all functions related to Docsis network.

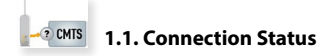

This function shows all the steps the **H30D+/ H30D+Adv** is taking to connect to a DOCSIS network.

Each time a step is successfully completed, it is indicated with a checkmark.

The steps are shown in order.

The first thing that the modem has to do is read the status of the connection.

Then, the modem has to range and lock on to the downstream channel. Once the modem is locked, it is shown the frequency of the channel used for receiving data from the CMTS (Cable Modem Termination System). The modem will then attempt the same with the upstream channel.

Then, the DHCP server must assign the IP network parameters to the modem. The next step is to synchronize the time with the TOD (Time Of Day) server. In both cases, the IP addresses of the servers will be shown in the window.

The modem then gets and displays the name of the configuration file given by the CMTS.

Last, is the modem registration status, the level of security (None or BPI+), the DOCSIS version, and the channel bonding configuration.

#### 1.1.1. Main window

Below is a capture of a Connection window with a brief explanation of its features.

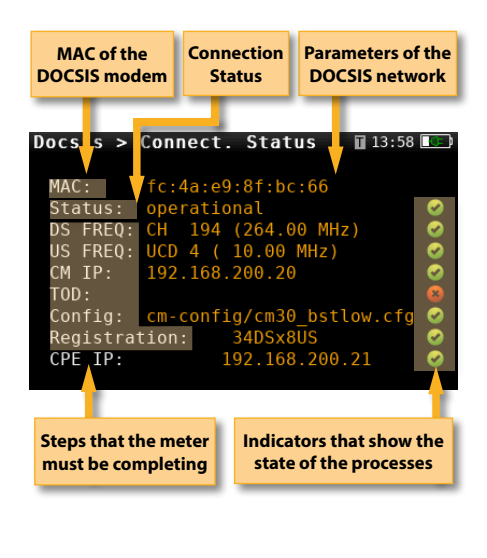

#### 1.2. Docsis3.1 Advanced

This function shows all the measurements of the OFDM Docsis channel.

In addition to the level and MER measurements, all the PLC (physical link channel) and NCP (next codeword pointer) measurements are also shown which are very important for the system to work properly.

For the Level measure, the average, maximum and minimum values of all the frequencies are shown.

For the MER measure, the average, maximum and minimum values of all the frequencies are shown.

For the PLC, the average, maximum and minimum values of all the frequencies are shown., the MER and the uncorrectable codeword errors. This last measure is also shown for NCP.

#### 1.2.1. Main window

Below is a capture of a Docsis3.1 Advanced window with a brief explanation of its features.

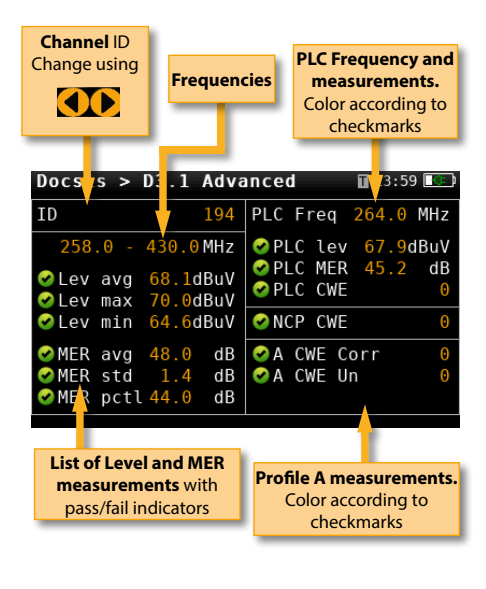

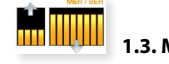

#### 1.3. Measurements

This function shows the status of all the upstream and downstream channels at a glance.

The internal modem of the **H30D+/H30D+Adv** supports two 192 MHz OFDM downstream channels, thirty two single-carrier QAM downstream channels, two 96 MHz OFDM-A upstream channels and eight single-carrier QAM upstream channels. This function graphically shows the status of all of these channels in a way that clearly shows which channels comply with the used-defined thresholds by its green, yellow, or red colour.

A single channel can then be chosen for further analysis. The detailed measurements of the selected channel as well as the modulation data

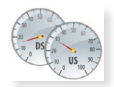

#### 1.4. Throughput test

This function measures the upstream and downstream rates of the DOCSIS network.

The rate measurements are performed using an FTP server that must be configured by the user (URL, file, get/put, user, password). See section 1.56Setup.

This feature shows the IP modem within the DOCSIS network and the maximum speed negotiated (DS/US). When you start the speed test, the speed value is updated at the end of the test.

#### 1.4.1. Main window

Below is a capture of a Throughput Test window with a brief explanation of its features.

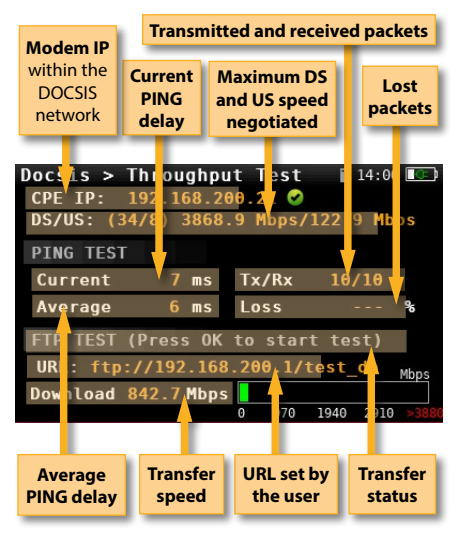

E

#### 1.5. Modem Emulation

This function sets the H30D+/H30D+Adv to be used as a DOCSIS modem. It may be used to give to another device a connection to the DOCSIS

network via the H30D+/D+Adv's Ethernet port.

#### 1.5.1. Main window

Below is a capture of a Modem Emulation window with a brief explanation of its features.

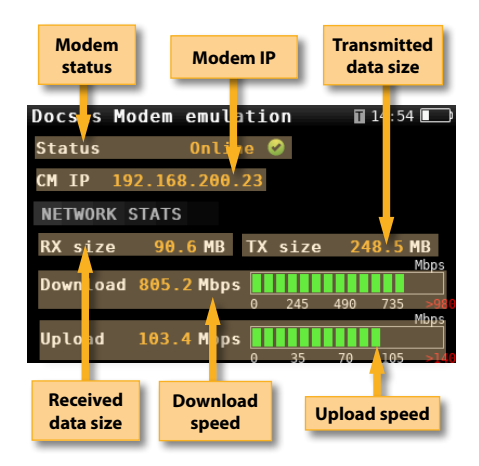

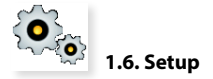

The features in this menu allows you to set the required parameters to analyze a DOCSIS network.

| sis - Setup | 42°38° <mark>ME 59</mark> 👔 12 | :31 🖭 |
|-------------|--------------------------------|-------|
| Tuning mod  | ie Auto                        | •     |
| Plan        | CCIR                           | θ     |
| Channel     | E02 (50.5 MHz)                 | Ð     |
| )iplexer    | 5-85 108-1002 MHz              | Ð     |
| TP Test     |                                | Ð     |
| Ping Test   |                                | Θ     |
|             | ~                              |       |

You can access to Setup menu by pressing button.

#### - Tuning mode: Auto, Manual.

If Auto is selected, the H30D+/D+Adv tries to find a DOCSIS channel following this searching sequence:

- PLC (with steps of 1MHz)
- OAM Annex B in FCC STD channel plan
- QAM Annex B in FCC HRC channel plan
- OAM Annex A/C in CCIR channel plan

If you select Manual, you must select one channel from the Channel list.

- Plan: FCC STD, FCC RETURN, FCC IRC, FCC HRC, FCC OFFAIR, CCIR, Custom plans.
- Channel: Allows you to select the channel when Manual is selected in the Tuning mode.
- FTP Test: These parameters allows to set the ftp to do the Throughput test.
  - FTP Server: Enter the ftp address using navigation buttons
  - FTP Path: Enter the file path using navigation buttons.
  - Method: GET, PUT.
    - GET selects the downstream channel and PUT select the upstream for the FTP Test in the Troughput test feature.

```
User: Enter the user for the ETP server.
```

Pass: Enter the appropriate password for the FTP server user.

- Ping Test: These parameters allows to set the IP to do the Throughput test

**IP:** Enter the IP address using navigation buttons **Count:** Enter the number of PINGs to do using navigation buttons

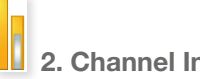

# 2. Channel Info

Analog and digital channels are very different in terms of signal content and power distribution.

In analog mode, video and audio levels, V/A and Carrier to Noise (C/N) are measured.

In digital mode it's Power, C/N, Pre-BER and Post-BFR

#### 2.1. Main window

Below is a capture of a Channel Info window with a brief explanation of its features.

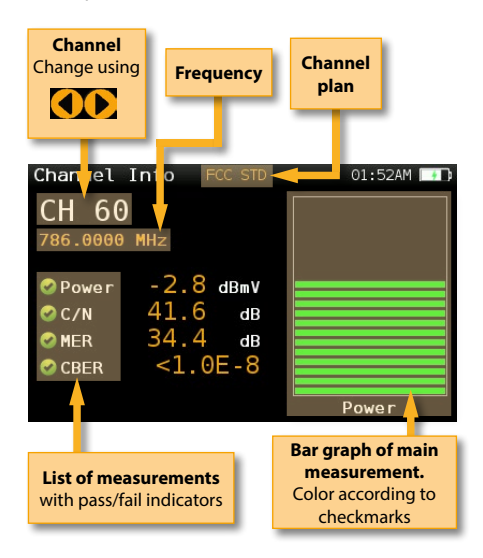

#### 2.2. Setup

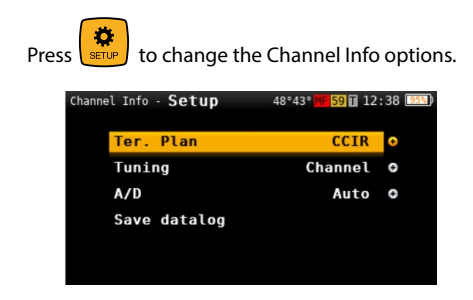

- Ter. Plan: Selected Terrestrial plan.
- Tuning: Channel, Frequency
- A/D: Auto, Analog, Digital
- **Save datalog**: Saves the current measurements. You can see the datalogs using the remote control application.

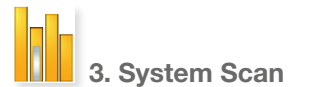

This function scans the selected channel plan and detects every existing analog and digital channel in real time to determine the overall frequency response of the system.

The scan measurement leverages the location based thresholds to clearly show whether or not signal levels comply with the cable system's specifications with their green, yellow and red bars. This gives an easy-to-understand real-time view of the system, including the BER and MER values of the selected channel.

#### 3.1. Main window

Below is a capture of a System Scan window with a brief explanation of its features:

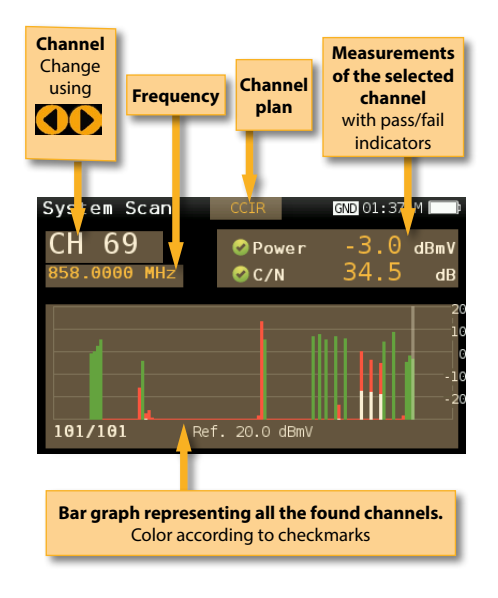

#### 3.2. Setup

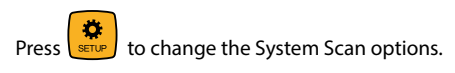

| System Scan - <b>Setup</b> |      | 52°47° MF  | 59 T 12: | 43 💷 |   |
|----------------------------|------|------------|----------|------|---|
|                            | Ter. | Plan       |          | CCIR | • |
|                            | Digi | tal tuning |          | Off  | e |
|                            | Span |            | Full     | span | e |
|                            | Ref. | Level      |          | Auto | Ð |
|                            | Save | datalog    |          |      |   |
|                            |      |            |          |      |   |
|                            |      |            |          |      |   |

- Ter. Plan: Selected Terrestrial plan.
- **Digital tuning:** If it is ON, allows to see C/N and MER measurements when a digital channel is selected and the user presses Ok button.
- **Ref. Level:** Select the reference level of the bar graph
- **Span:** Select the number of channels showed in the bar graph
- Save datalog: Saves the current scan measurements. You can see the datalogs

using the remote control application

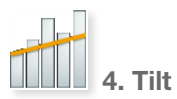

Any number of analog, digital or DOCSIS channels can be measured using the tilt measurement, and you can even select which carriers are your reference points to determine the tilt between any of the channels included in the measurement.

The Tilt measurement leverages the location based thresholds to clearly show whether or not signal levels comply with the cable system's specifications with their green, yellow and red bars.

#### 4.1. Main window

Below is a capture of a Tilt window with a brief explanation of its features:

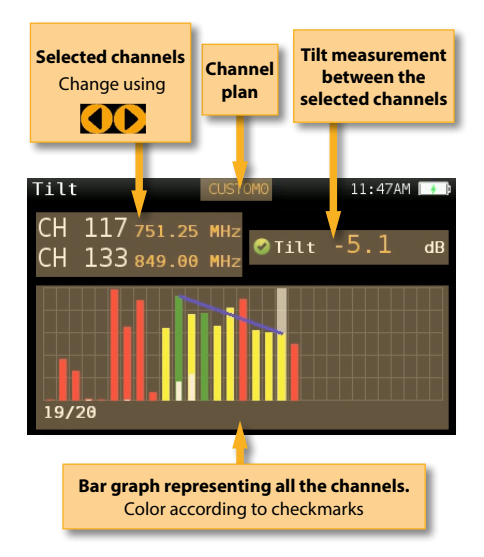

#### 4.2. Setup

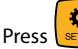

to change the Tilt options.

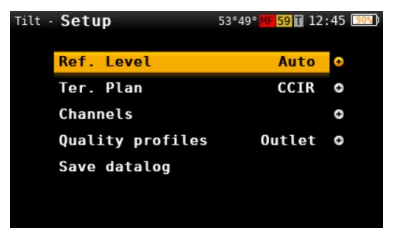

- **Ref. Level**: Select the reference level of the bar graph.
- Ter. Plan: Selected Terrestrial plan.
- **Channels:** Select the channels to show in the bar graph
- **Quality profiles**: Trunk, Tap, End Line, Ground.

Select thresolds according to testing location.

- **Save datalog**: Saves the current scan measurements. You can see the datalogs using the remote control application.

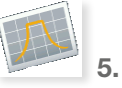

#### 5. Spectrum

Real-time processing speeds ensure capture of any fast, intermittent plant impairments.

Due to the accuracy and level of detail provided by this spectrum analyzer, the **H30+/D+Adv** is the ideal tool for identifying and locating noise, interference, ingress and other waveforms that may be affecting cable services quality.

#### 5.1. Main window

Below is a capture of a Spectrum window with a brief explanation of its features:

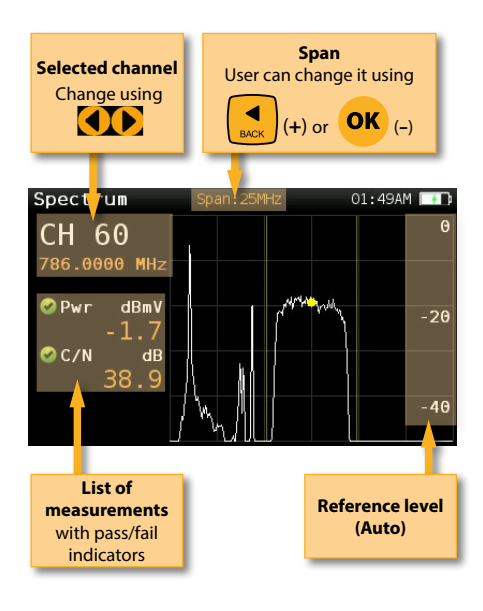

#### 5.2. Setup

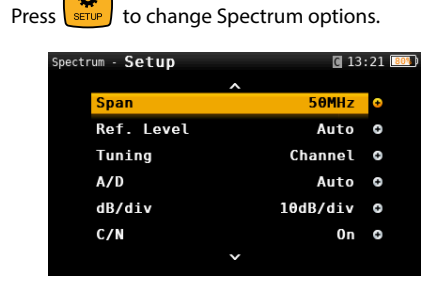

- Ter. Plan: Selects the channel plan

- **Aim antenna**: Emits a modular audible signal with frequency directly proportional to signal level in the spectrum trace relative to reference level. It is recommended to set the reference level manually, as well as to select the span to include a frequency range wide enough.

The audible signal becomes continuous when the signal leves is close to the reference level.

Then it is necessary to increase the reference level to get a more accurate adjustment.

This is a useful feature to point antennas without having to look at the display.

- **Span**: 2.5MHz, 6.25MHz, 12.5MHz, 25MHz, 62.5MHz, 125MHz, 250MHz, 500MHz, Full.

Set the span of the spectrum. To easily change the span, use the **OK** Button to decrease the span and the Back Button to increase the span.

- **Ref. Level:** Select the reference level of the spectrum graph
- Tuning: Channel, Frequency
- A/D: Auto, Analog, Digital.
- dB/div: 5 dB/div, 10 dB/div
- C/N: ON, OFF. Shows/Hides the C/N measure.

- Hold mode: ON, OFF. Shows/Hides the maximum graph.

- **Save datalog**: Saves the current scan measurements. You can see the datalogs using the remote control application.

| ••     |                 |
|--------|-----------------|
| •• ••  |                 |
| ••     | 6 Constellation |
| ••  •• | 0. Constenation |

Digital video often does not show signal impairment until it is too late due to the small margin between acceptable quality and failure.

Constellation diagrams are an indispensable tool to help detect the presence of noise, phase jitter, interference, and gain compression, all of which impact overall signal quality and thus reduce Modulation Error Ratio (MER).

Ideally, each of the symbols in a constellation diagram should display a clean dot indicating a perfect signal.

The **H30+/D+/D+Adv**'s real time constellation, allows the installer to assess the size and shape of the build up of dots indicative of problems which contribute to bit errors leading to service disruption

#### 6.1. Main window

Below is a capture of a Constellation window with a brief explanation of its features:

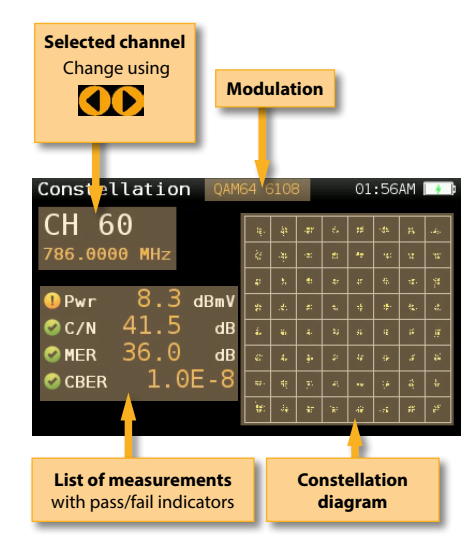

#### 6.2. Setup

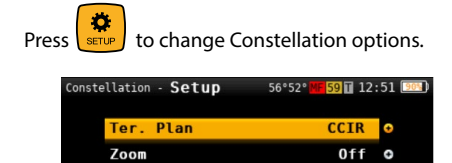

- Ter. Plan: Selected Terrestrial plan.
- Zoom: OFF, 1<sup>st</sup>, 2<sup>nd</sup>, 3<sup>rd</sup>, 4<sup>th</sup>.

Tuning

Save datalog

Select a quadrant of the constellation to be represented for more detailed view. Select Zoom OFF for the full constellation.

Channel O

- Tuning: Channel, Frequency
- **Save datalog**: Saves the current scan measurements. You can see the datalogs using the remote control application.

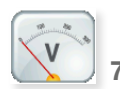

7. Voltmeter & Hum

H30+/D+/D+Adv measures the voltage present at the RF input.

The HUM measurement indicates the variation in percentage of the video carrier amplitude of the TV signal. This will help you diagnose those ground and power interference problems that may result from a defective power supply or faulty/ overloaded power inserters.

#### 7.1. Main window

Below is a capture of a Voltmeter & Hum window with a brief explanation of its features:

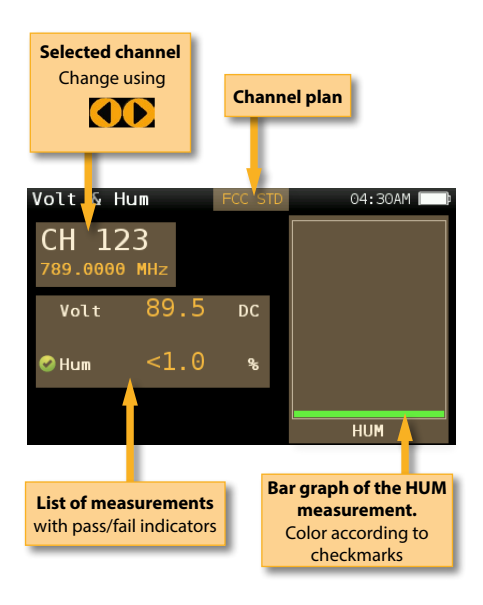

#### 7.2. Setup

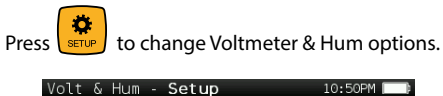

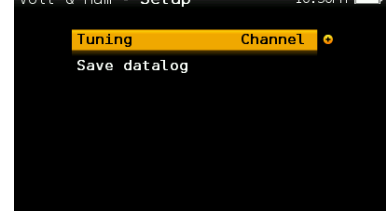

- Tuning: Channel, Frequency.
- **Save datalog**: Saves the current scan measurements. You can see the datalogs using the remote control application.

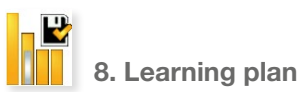

Analyzes the input signal to the meter and automatically detects all channels.

This feature automatically identifies the channels as either analog or digital and performs measurements on each.

A bar graph is displayed with the height representing the power for digital channels and the level of the video carrier for the analog channels.

The measurements made for analog channels are video carrier level and V/A. For digital channels the measurements are power and C/N.

The analog channels will have an extra, smaller white bar indicating the level of the audio carrier.

#### 8.1. Main window

Below is a capture of a Learning Plan window with a brief explanation of its features:

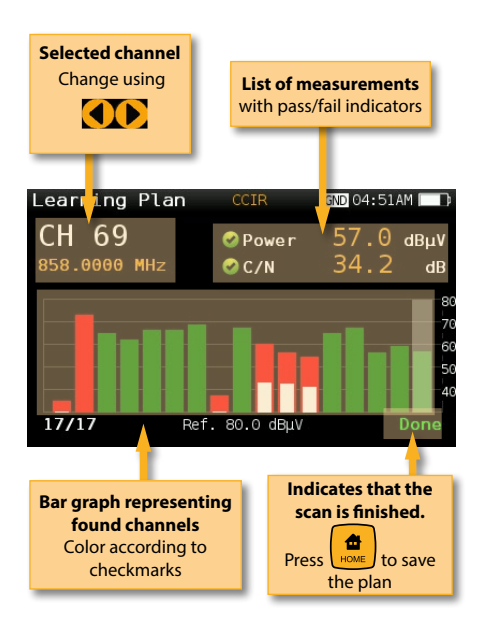

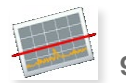

```
9. Ingress Scan
```

Help identify reverse path problems before your customers are affected.

Poorly shielded coaxial cable and faulty terminations are important sources of ingress noise which can easily add up in the return due to the large number of subscriber-generated signals that are sent back to the headend.

The combined and amplified interference is often responsible for service disruption, so having a good reverse path ingress scan tool is a must.

#### 9.1. Main window

Below is a capture of an Ingress Scan window with a brief explanation of its features:

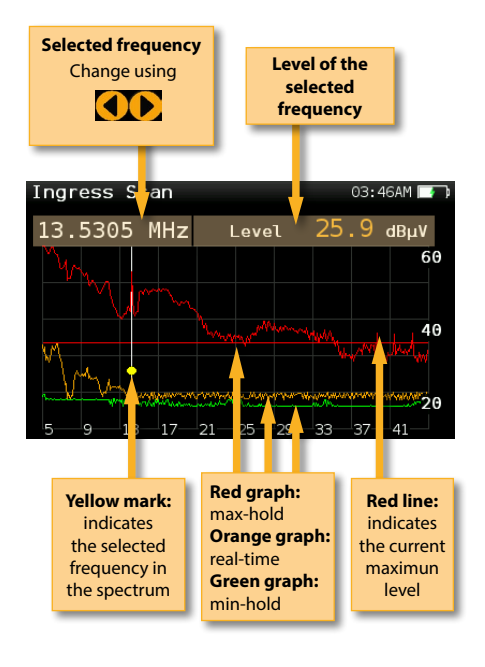

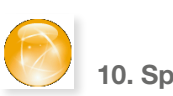

#### 10. Speed Test

Allows you to check your basic network performance parameters so you don't need to get your laptop out.

This function attempts to connect to the server (the server is selected automatically by the H30+/D+/D+Adv by location), checks the DHCP protocol and the connection to the Internet.

If it is all right, the **H30+/D+/D+Adv** makes a ping to the server and shows the delay times.

Finally, the **H30+/D+Adv** makes a download and upload speed test.

To start a new test, press **OK** button.

#### 10.1. Main window

Below is a capture of a Speed Test window with a brief explanation of its features:

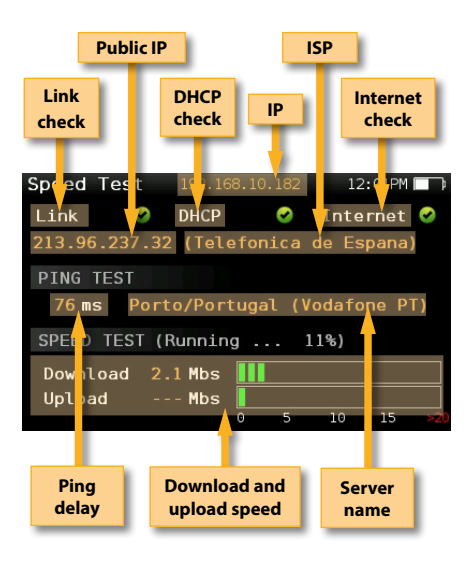

#### 9.2. Setup

Press to change Ingress Scan options.

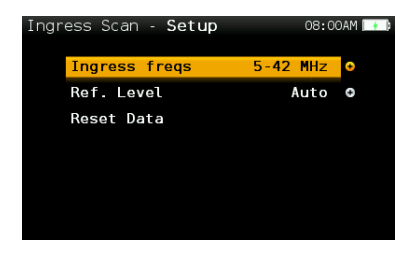

- **Ingress frequencies**: 5-42 MHz, 5-66 MHz, 5-86 MHz, 5-206 MHz.
- Select the span of the graph.
- **Ref. Level:** Select the reference level of the bar graph
- Reset Data: Delete the max-hold and minhold graph

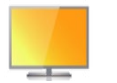

11. Television

The **H30+/D+/D+Adv**'s Television feature will show the image of the selected service.

#### 11.1. Main window

Below is a capture of a TV Info window with a brief explanation of its features:

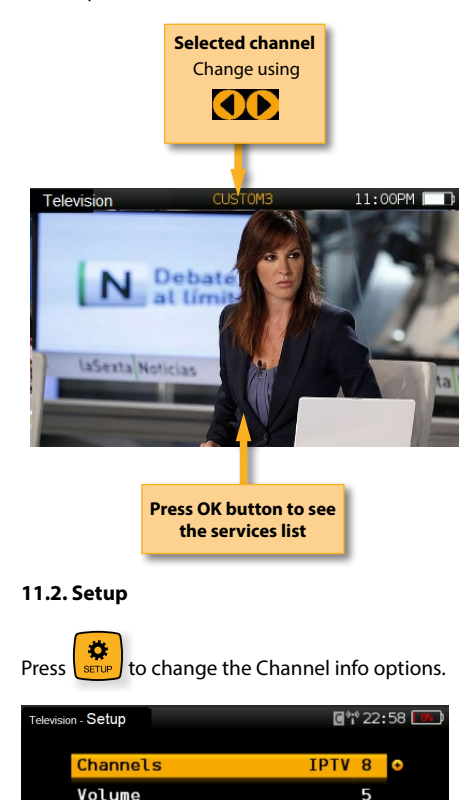

#### - Volume

- Info Service: On/Off info about the Service.

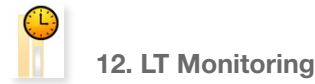

The **H30+/D+Adv**'s Long Term Monitoring feature allows automatic monitoring of the selected channel. The user must select the time interval elapsed between two consecutive measurements shots. The **H30+/D+Adv** automatically performs all the measurements on the selected channel and saves them in memory.

Once you enter the function, you must press the **OK** button to start measuring. The **H30+/D+Adv** will measure and store all the measurements while the user does not leave the function.

#### 12.1. Main window

Below is a capture of a LT Monitoring window with a brief explanation of its features:

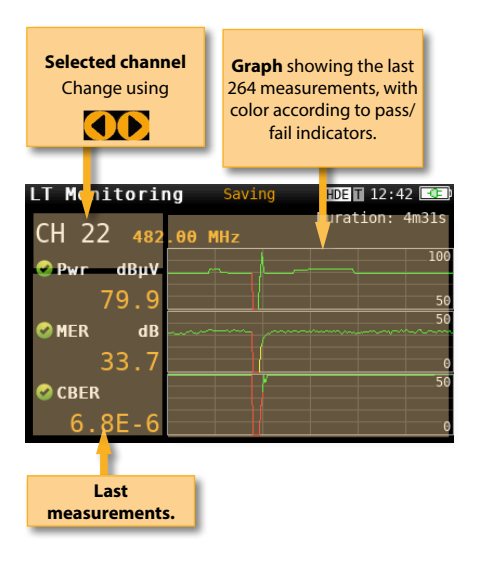

- Ter. Plan: Selected Terrestrial plan.

Off O

Info Service

#### 12.2. Configuration

| ons. |
|------|
| •    |

| LT Monitorin | g - Setup | 01:29  | PM 🔲 |
|--------------|-----------|--------|------|
| Measure      | delay     | 1 s    |      |
| Measure      | 1         | Pwr    | Ð    |
| Measure      | 2         | CBER   | •    |
| Measure      | 3         | PktErr | •    |
|              |           |        |      |
|              |           |        |      |
|              |           |        |      |

- Measure delay: Select the time interval between two consecutive measure shots. Minimun value is 1 second.
- Measure 1, 2, 3: Allows select the three measures that the user wants to visualize in the main window:

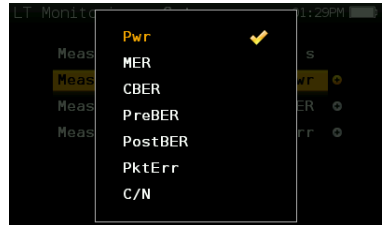

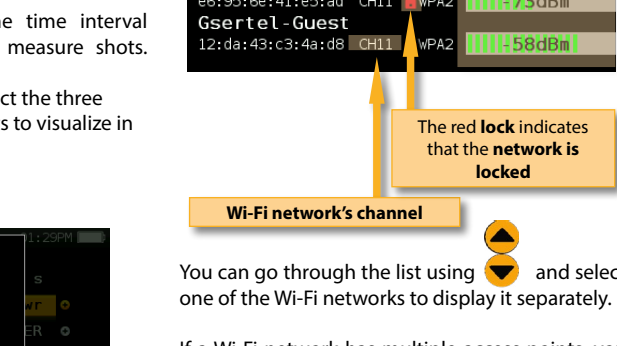

If a Wi-Fi network has multiple access points, you will see several networks with the same name. If you select one of them, you will separately all the access points of that network. The first one in the list is the one you are connected to, which is the one that has more signal power at that point.

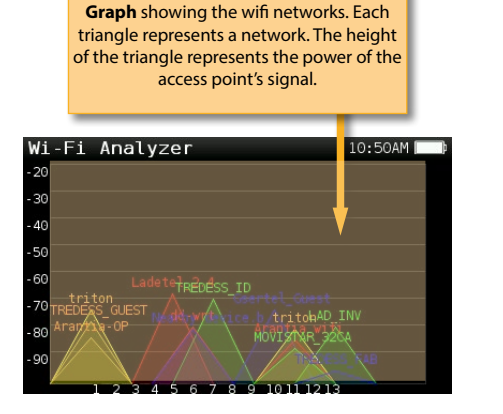

21

#### 11.1. List view

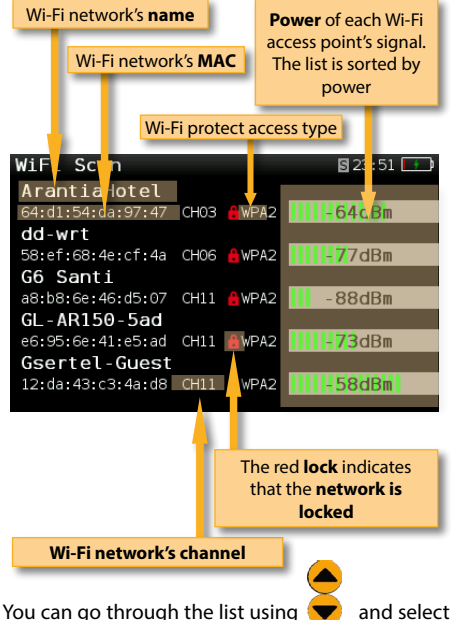

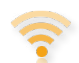

13. Wi-Fi Scan (H30D+Adv)

Analyzes the Wi-Fi band and automatically detects all the Wi-Fi networks, as well as their names and the power of the access point's signal.

There are two different screens to display the information: List and Map.

#### 11.2. Map view

**Graph** showing the wifi networks. Each triangle represents a network. The height of the triangle represents the power of the access point signal.

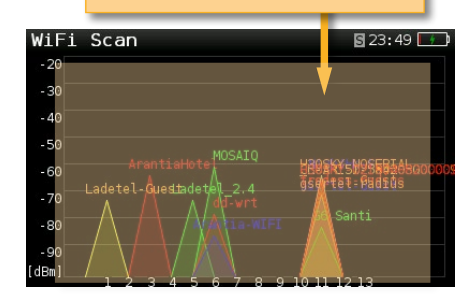

#### 11.3. Setup

Press to change the Wi-Fi Scan options.

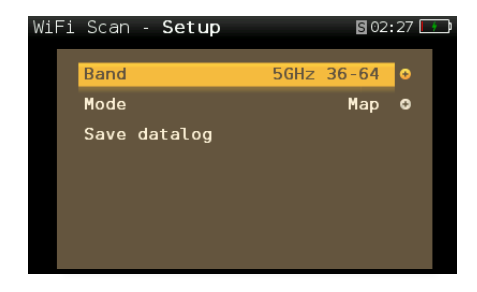

- **Band:** Select band to scan (2.4GHz, 5GHz or both)

- Mode: Selects between Map or List View

- Sort: Only in List View mode. Allows to select how to sort the Wi-Fi list: name, level, or channels

- **Save datalog:** Saves the current scan measurements. You can see the datalogs using the remote control application.

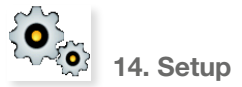

Change main configuration settings:

| HOME - | Setup            | <b>1</b> 2 | :53 🞫 |
|--------|------------------|------------|-------|
|        | Ter. Network     | Cable      | •     |
|        | Cable Standard   | J.83-B     | e     |
|        | Ter. Plan        | FCC STD    | e     |
|        | Language         | English    | c     |
|        | Units            | dBmV       | e     |
|        | Quality profiles | Outlet     | θ     |
|        | ~                |            |       |

- Ter. Network: Aerial, Cable.
- Cable Standard: J.83-B / A.
- Ter. Plan: Selected Terrestrial plan.
- Language: English, Español.
- Units: dBµV, dBmV, dBm
- Quality profiles: Trunk, Tap, End Line, Ground.

Different thresholds are available for different testing locations.

- **Analog Standard**: Selects the standard for the analog channels and changes automatically the audio carrier to a value according to the selected standard.

- Audio Carrier: 4.5 MHz, 5.5 MHz, 6.0 MHz, 6.5 MHz.

- Volume
- Network:

Setup: Manual, Auto.

When Setup Manual is selected, the user must set the IP, gateway and DNS.

- Gateway
- IP

DNS

- **Wi-Fi** : Allows to connect the H30+/D+/ D+Adv to a Wi-Fi network.

Wi-Fi: On, Off

**Scan**: When Wi-Fi is turned on, shows a list of all the found Wi-Fi networks.

| Wi-Fi - Scan  |         | 02:57PM奈 |
|---------------|---------|----------|
| TREDESS_GUEST | â       | WPA      |
| Ladetel_2.4   | <u></u> | WPA2     |
| Arantia-OP    |         | WPA      |
| LAD_INV       |         | WPA2     |
| TREDESS_ID    |         | WPA      |
| dd-wrt        |         | OPEN     |
| ~             |         |          |

As you can see in the image above, the list shows the name of the Wi-Fi networks and indicates if the network is open or restricted, as well as the protection access type.

To access to a restricted network, you must

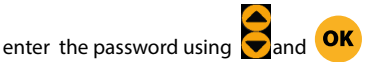

To verify the password, find a red square behind the last character of the password

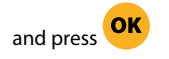

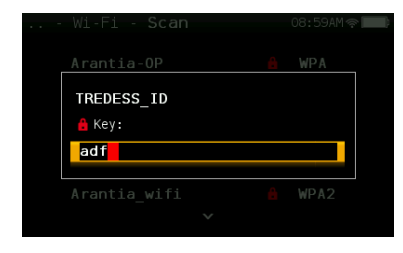

If you connect a mobile device (such as a mobile phone, tablet, etc.) and your H30+/ D+/D+Adv to the same Wi-Fi network, you can use your mobile device to control your H30+/D+/D+Adv. You just have to download the H30+/D+/D+Adv app (available for IOS and Android)

**MAC**: The MAC can be set automatically or user-selected

Setup: Auto, Manual

**MAC**: When Setup Manual is selected, the user must enter the MAC using

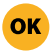

**SSID:** Shows the SSID of the H30+/D+/ D+Adv

navigation buttons and

**BSSID:** Shows the SSID of the H30+/D+/ D+Adv

**IP:** Shows the SSID of the H30+/D+/ D+Adv

-Bluetooth: ON/OFF

#### -Units System: Metric, Imperial

#### - Time and Date:

Set current time (hour and minutes) and date (day of the month, month and year).

- Energy:

Auto suspension

Auto shutdown

- Update firmware: ON, OFF

When ON, every time the **H30+/D+/ D+Adv** is connected to the internet, it will allow the user to update the firmware if a new version is available.

- **Reset configuration**: Resets the meter to factory settings.
- **Reset Zone**: Resets the zone and language.

The equipment will ask again for the

geographic zone and language, to load the

default plans of that zone. (this option will

delete the user plans)

- **Licenses:** Shows the options included in you H30+/D+/D+Adv
- About SW: Shows the firmware version

- **About HW:** Shows the product reference number, serial number and IP address.

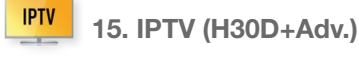

This menu provides the necessary measurements and parameters to guarantee a correct reception of IPTV services.

#### 12.1. IPTV functions

To achieve this, this menu has three functions:

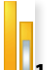

#### 12.1.1. Measurements

This function shows all the necessary measurements of the selected IPTV channel.

#### 12.1.1.1. Main Window

Below is a capture of a IPTV Measurements window with a brief explanation of its feature:

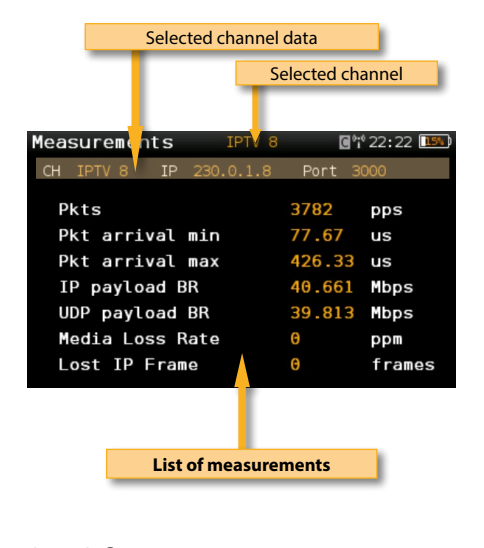

#### 12.1.1.2. Setup

Press options.

to change IPTV Measurements

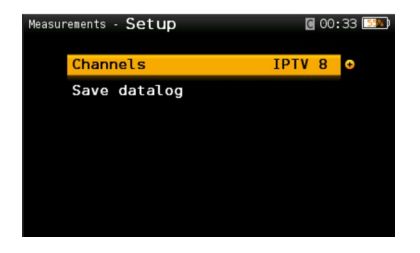

- **Channels**: Allows to change the selected IPTV channel.

- **Save Datalog**: Saves the current IPTV measurements. You can see the datalogs using the remote control application.

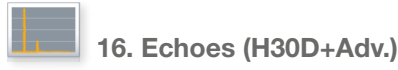

It is important to check that no echoes can cause problems in the reception of DVBT / T2 signals.

This feature you allows to visualize the echoes of the received signal, helping the installer to minimize them as much as possible for optimal signal reception.

In addition to the echoes graph, this function shows the channel power and MER measurements, as well as the FFT mode, the guard interval, and the Cell ID.

#### 9.1. Main window

Below is a capture of a Ecos window with a brief explanation of its features:

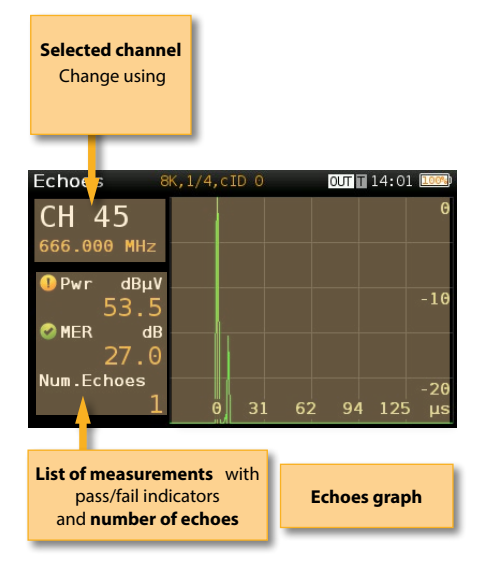

#### 8.2. Setup

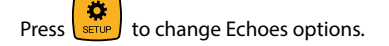

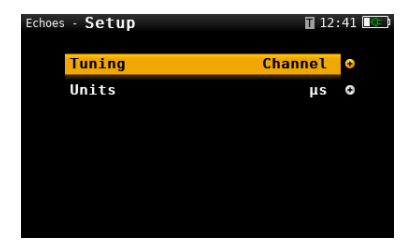

- Powering: Off, 13V, 18V, 24V.
- Tuning: Channel, Frequency
- Units: us, km
- Bluetooth: ON, OFF

## **Firmware Update**

Whenever your H30+/D+/D+Adv is connected to the internet, it will automatically check if there is a newer firmware version. If it is so, an arrow icon will appear at the top of the screen:

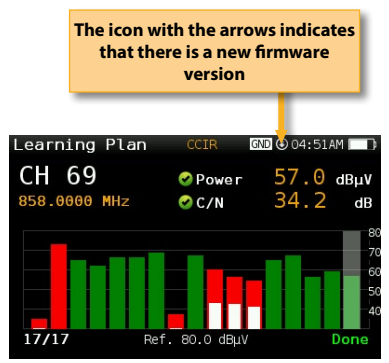

If the user wants to update the firmware, please select function *Update firmware* in the *Setup* menu

If there is a new firmware version, a message will be displayed when the user selects this function:

| HOME - Setup |                      | MES 👁 🕫 10:35 💷    |
|--------------|----------------------|--------------------|
|              | ^                    |                    |
| ? Upda       | ite firm             | ware               |
|              | 2.00.000             | 942                |
| Pres         | s OK to o<br>Back to | continue<br>cancel |

Press OK button to automatically download and install the new firmware version.

# **Web Application**

First of all, connect your H30+/D+/D+Adv to the network using the Ethernet connector or the Wi-Fi interface. Then you must find out the IP of your H30+ (see section *14.-Setup - Network/Wi-Fi*).

Then, type your H30+/D+/D+Adv IP in the address bar of your web browser and press Enter.

Then you can see the home window of the **H30+**/ **D+**/**D+Adv** web application:

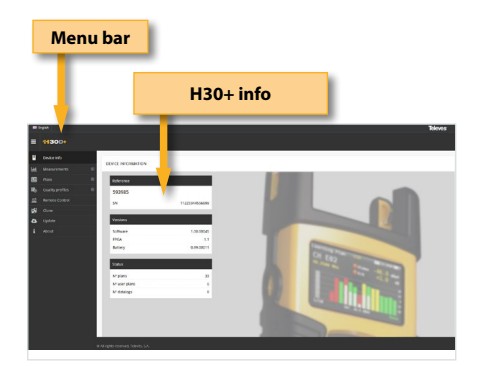

#### 1. Measurements

In this window, you can see all the datalogs saved in your H30+/D+/D+Adv. They are grouped by date in a calendar:

| Change<br>list disp                                                                                                    | e calen<br>olay m              | dar/<br>ode |     |          |    | Month/<br>day v | 'week/<br>view |
|----------------------------------------------------------------------------------------------------|--------------------------------|-------------|-----|----------|----|-----------------|----------------|
| ■ (aga)<br>= 442 (a<br>2 (a)<br>2 (a)<br>2 ( | <u>()</u> (10)                 |             |     | MAY 2021 |    |                 |                |
| B Greck                                                                                                    | 9.01                           | MON         | 1.4 | WED      | 54 |                 | 547            |
| 8 No. 4                                                                                                    | 25                             | 25          | 27  | 28       | 29 | 30              |                |
| By Oudeparaties B                                                                                                    | 2                              | 3           | 4   | 5        | 6  | 7               | 8              |
| pi cure<br>A untre                                                                                                    | 9                              | 10          |     | 12       | 12 | 14              | 15             |
|                                                                                                    | 16                             | 17          | 18  | 19       | 20 | 21              | 22             |
|                                                                                                    | 23                             | 24          | 25  | 26       | 27 | 28              | 29             |
|                                                                                                    | 30                             | 31          | 1   | 2        | 3  | 4               | 2              |
|                                                                                                    | 148 rights sources, beineis, 5 | *           |     |          |    |                 |                |

To change the display mode from calendar mode to list mode, just click on the corresponding button placed at the menu bar:

| Change calenda<br>list display mod | ar/<br>de                               | Download/<br>remove the<br>selected Datalo | gs    |
|------------------------------------|-----------------------------------------|--------------------------------------------|-------|
|                                    |                                         |                                            | deves |
| at the second of                   | 751 44/14                               | ~                                          |       |
| - 14 B                             | COLP. 11 18-19, 120000 Aug              | 11/6/9/281                                 |       |
| S for D                            | conutry re-recording                    | 11/16/31253                                |       |
| By During politics 0               | 0810011-38.19_20033-bg                  | 11/6/8/25/                                 |       |
| N Care 24                          | \$800,11 (8-10,126-42.4g                | 179273256                                  |       |
| b loter B                          | 605,11.18-19,100 m                      | 11/8/3/340                                 |       |
| n 1002                             | 100.1110.11                             | 11/16/2 1385                               |       |
| 8                                  | INC. INC. INC. INC. INC. INC. INC. INC. | 1015/8/1016                                |       |
|                                    | 600,01 M 10,00                          | TOTAL REAL                                 |       |
| a di ngan mumat, kanata k.k.       | -                                       | -                                          |       |
|                                    | Datalogs                                | Select/unselect a the Datalogs             | all   |

Using the buttons placed at the top right of the screen, you can remove the selected Datalogs or download them to your computer in .xls format (it will be generated a .xls file for each Datalog and they all will be downloaded together in a .zip file)

Clicking on a Datalog of the list, the measurements of that Datalog will be displayed:

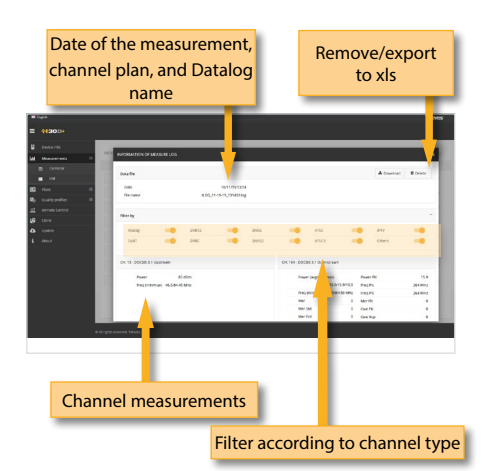

In this window, you can see all the channel plans of your H30+/D+/D+Adv.

#### 2.1.- Terrestrial and Customer Channel Plans

The channel plans are grouped in three categories: Terrestrial and Customer.

The default Terrestrial channel plans are the standard channel plans.

These plans can be removed from the meter, but they can not be edited. However, you can make a copy of one of them to build a new customer channel plan from it. You can also export a selected

plan to a binary .dat file, that can be then imported

in the Custom section. It is a easy way to copy a

channel plan from a meter to another(s).

The duplicated plans will appear in the Customer list automatically.

| Displa                                                                                                    | y chan                                                                                                    | inel plai                                                                                                    | n                                                                                                    | Delete the plan          |                |                                    |                            |
|----------------------------------------------------------------------------------------------------|----------------------------------------------------------------------------------------------------|----------------------------------------------------------------------------------------------------|----------------------------------------------------------------------------------------------------|--------------------------|----------------|------------------------------------|----------------------------|
|                                                                                                    | Г                                                                                                    |                                                                                                    | Dupli                                                                                                    | cate the                 | plan           |                                    | I                          |
| Haden                                                                                                    | TE STRAL PLANE                                                                                                    |                                                                                                    |                                                                                                    |                          |                | ļ                                  | 1                          |
| Manager 16                                                                                                    |                                                                                                    |                                                                                                    |                                                                                                    |                          |                | <b>V</b>                           |                            |
| nes e                                                                                                    |                                                                                                    | Plant                                                                                                    | Anna Parker                                                                                                    | + (Chr.7)                | (2 tout        | Abatas                             | A 100                      |
| rives in<br>er terestivi<br>O Sectors<br>de Cotors                                                                                                    | n COI<br>Channel<br>E2                                                                                                    | 2 topot<br>Request;0000                                                                                                    | R Dupkore B Deker<br>Rand aldhiganig<br>7300                                                                                                    | * 001-01                 | 2 topot        | 4) Suptore                         | B telev<br>B telev         |
| runs in<br>er terretal<br>Q Sector<br>& Coton<br>& Perompetary                                                                                                    | <ul> <li>COR</li> <li>Channel</li> <li>822</li> <li>825</li> <li>826</li> </ul>                                                                                                    | 27 Copiet<br>Prequency(MMC)<br>50:000<br>52:300<br>64:300                                                                                                    | Doplose     B Delee     Boold addression     Tool     Tool     Tool     Tool                                                                                                    | ✓ CONCE                  | C Capet        | © Suptore                          | B beer<br>B beer           |
| Parts         B           pr         Resetted         0           Q         Settilit         2           B         Coton         2           B         Non-speakory         4           B         Settime         2                                                                                                    | <ul> <li>CCR</li> <li>Channel</li> <li>822</li> <li>825</li> <li>826</li> <li>826</li> <li>826</li> </ul>                                                                                                    | 27 Depent<br>Respueses(MARC)<br>90.900<br>97.900<br>94.900<br>90.000<br>100.000                                                                                                    | B hydraer B beleer<br>Rood aldehganog<br>hoos<br>hoos<br>hoos<br>hoos<br>hoos<br>hoos                                                                                                    | <ul> <li>∞ cm</li> </ul> | a taur         | © Suplore                          | B beer<br>B beer           |
| Para<br>Para<br>Para | * 008<br>Channel<br>822<br>823<br>824<br>527<br>527<br>522                                                                                                    | (2 type)<br>Reguns(2584)<br>9090<br>1230<br>4490<br>10300<br>1490<br>1490                                                                                                    | O busiker E beier<br>Rod aldebono<br>7000<br>7000<br>7000<br>7000                                                                                                    | v color<br>v cel         | erates         | e sutor                            | a terer<br>a terer<br>nary |
| Parts     Parts     P    | <ul> <li>CON</li> <li>Channel</li> <li>R23</li> <li>R25</li> <li>R26</li> <li>R27</li> <li>R26</li> <li>R27</li> <li>R28</li> <li>R29</li> <li>R29</li> <li>R29</li> <li>R20</li> <li>R20<td>27 tipos<br/>Prequencyclinic;<br/>50 500<br/>61 500<br/>64 500<br/>10 500<br/>11 4 500<br/>12 500</td><td>0 Duplier 0 Deter<br/>Root although<br/>7000<br/>7000<br/>7000<br/>7000<br/>7000<br/>7000</td><td>v color<br/>v col</td><td>erates</td><td>e salere<br/>e salere<br/>a bi</td><td>a terer<br/>nary</td></li></ul>                                                                                                    | 27 tipos<br>Prequencyclinic;<br>50 500<br>61 500<br>64 500<br>10 500<br>11 4 500<br>12 500                                                                                                    | 0 Duplier 0 Deter<br>Root although<br>7000<br>7000<br>7000<br>7000<br>7000<br>7000                                                                                                    | v color<br>v col         | erates         | e salere<br>e salere<br>a bi       | a terer<br>nary            |
| Previs 0<br>pri Terestruk<br>Q Santhe<br>Procrypticky<br>Q anne<br>DOS 0<br>Quality yrifes 0                                                                                                    | <ul> <li>COR</li> <li>Channel</li> <li>RCR</li> <li>RCR<td>27 topos.<br/>Prequescipiling:<br/>50 500<br/>41 500<br/>44 500<br/>11 4 500<br/>12 5 500<br/>12 5 500<br/>12</td><td>Objection         E preter           Rond additioning         7000           7000         7000           7000         7000           7000         7000           7000         7000           7000         7000</td><td>• conce<br/>• con</td><td>erates<br/>.dat</td><td>a bifile</td><td>• :eee<br/>• :eee<br/>nary</td></li></ul>                                                                                                    | 27 topos.<br>Prequescipiling:<br>50 500<br>41 500<br>44 500<br>11 4 500<br>12 5 500<br>12 5 500<br>12                                                                                                    | Objection         E preter           Rond additioning         7000           7000         7000           7000         7000           7000         7000           7000         7000           7000         7000                                                                                                    | • conce<br>• con         | erates<br>.dat | a bifile                           | • :eee<br>• :eee<br>nary   |
| Park         0           pr         Texemil           Q         Setter           2         Cotton           2         Cotton           2         Setter           2         Setter           2         Setter           2         Setter           2         Setter           2         Setter           2         Setter           2         Setter           2         Setter           2         Setter           3         Setter           4         Matcular                                                                                                    | <ul> <li>CDI</li> <li>Channel</li> <li>B22</li> <li>B23</li> <li>B24</li> <li>B27</li> <li>B26</li> <li>S27</li> <li>S28</li> <li>S29</li> <li>S29<td>27 Copyrt<br/>500 person<br/>12 500<br/>4-300<br/>10 500<br/>12 500<br/>12 500</td><td>Objection         E Determination           NAME         E Determination           NAME         NAME           NAME         NAME           NAME         NAME           NAME         NAME           NAME         NAME           NAME         NAME           NAME         NAME           NAME         NAME           NAME         NAME</td><td>• coluct<br/>• col</td><td>erates<br/>.dat</td><td>a bi<br/>file</td><td>• :**<br/>• :***<br/>nary</td></li></ul>                                                                                                    | 27 Copyrt<br>500 person<br>12 500<br>4-300<br>10 500<br>12 500<br>12 500                                                                                                    | Objection         E Determination           NAME         E Determination           NAME         NAME           NAME         NAME           NAME         NAME           NAME         NAME           NAME         NAME           NAME         NAME           NAME         NAME           NAME         NAME           NAME         NAME                                                                                                    | • coluct<br>• col        | erates<br>.dat | a bi<br>file                       | • :**<br>• :***<br>nary    |
| Parent         In           pr         Texemul         In           Q         Settle         In           dr         Destroyeablery         In           gr         Interve         In           Q2         mr         In           D         DD         In         In           Q2         mr         In         In           D         DD         In         In           Multiparties         In         In         In           Multiparties         Dose         In         In                                                                                                    | <ul> <li>COS</li> <li>Channel</li> <li>B2</li> <li>B2</li></ul>                                                                                                    | 2 Copyrt<br>Negolawy, Childree<br>Str 500<br>Str 500<br>Str 500<br>Tr4500<br>Tr4500<br>T                                                                                                    | Other         E preserve           None alleftermen         7000           7000         7000           7000         7000           7000         7000           7000         7000           7000         7000           7000         7000           7000         7000           7000         7000                                                                                                    | • conce<br>• cont        | erates<br>.dat | a bi<br>file                       | nary                       |
| Parts         In           p*         Teremial           Q         Senitor           d         Cotton           d         Dato repetitory           d         Barror           Q         Senitor           d         Data prot           D         DOI           D         DOI           D         DOI           Coubly-profile         B           Mathy-profile         D           Coubly-profile         D           Coubly-profile         D                                                                                                    | <ul> <li>▲ CO.8</li> <li>▲ B22</li> <li>₩ 825</li> <li>₩ 826</li> <li>₩ 826</li> <l< td=""><td>2 Separt<br/>99 50<br/>13 50<br/>14 50<br/>140</td><td>Other         E creter           scot aldetaxes         7000           7000         7000           7000         7000           7000         7000           7000         7000           7000         7000           7000         7000           7000         7000           7000         7000           7000         7000</td><td>• colicit<br/>• coli</td><td>erates<br/>.dat</td><td>a bifile</td><td>a see</td></l<></ul> | 2 Separt<br>99 50<br>13 50<br>14 50<br>140 | Other         E creter           scot aldetaxes         7000           7000         7000           7000         7000           7000         7000           7000         7000           7000         7000           7000         7000           7000         7000           7000         7000           7000         7000                                                                                                    | • colicit<br>• coli      | erates<br>.dat | a bifile                           | a see                      |
| nume         Import           pri         Treemail           pri         Seetline           pri         Cotom           pri         Seetline           pri         Seetline           pri         Seetline           pri         Seetline           pri         Seetline           pri         Seetline           pri         Seetline           prior         Seetline                                                                                                    | <ul> <li>▲ CC8</li> <li>Channel</li> <li>422</li> <li>423</li> <li>423</li> <li>423</li> <li>423</li> <li>423</li> <li>423</li> <li>423</li> <li>423</li> <li>423</li> <li>423</li> <li>423</li> <li>423</li> <li>423</li> <li>424</li> <li>425</li> <li>424</li> <li>425</li> <li>425</li> <li>426</li> <li>426</li></ul>                                                                                                    | 27 Gept<br>1900<br>1900<br>1900<br>1900<br>1900<br>1900<br>1900<br>190                                                                                                    | 0 hybrir 10 here<br>10 hybrir 10 hybrir 10 hybri | • colect<br>• cole       | erates<br>.dat | e sater<br>e sater<br>a bi<br>file | * see<br>* see<br>nary     |

The customer channel plans can be edited:

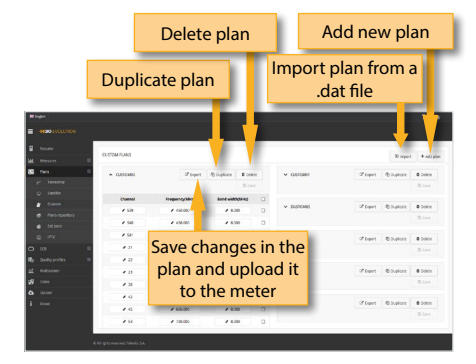

You can create a new channel plan from an existing one by clicking on the corresponding button or importing it from a binary .dat file. Or you can start from scratch, by clicking on the "New custom plan" button:

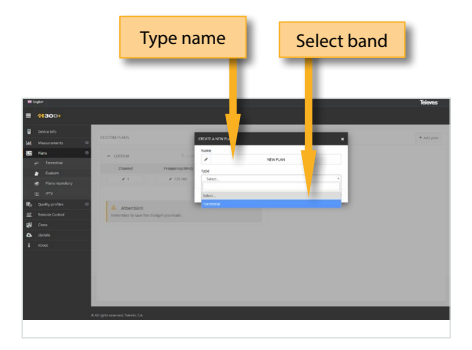

#### 2.2.- Plans repository

The application also allows to configure the channel plans according to the geographic area you will use the meter. When you turn the meter on for the first time, you must select the languaje and then you must select the geographic area. So, the channel plans corresponding to that area will be available in your H30+/D+/D+Adv. But the user may add other standard channel plans corresponding to other geographic areas (this is specially helpful for those places located near the frontier between two areas). To do that, click on the "Channel plan repository" button :

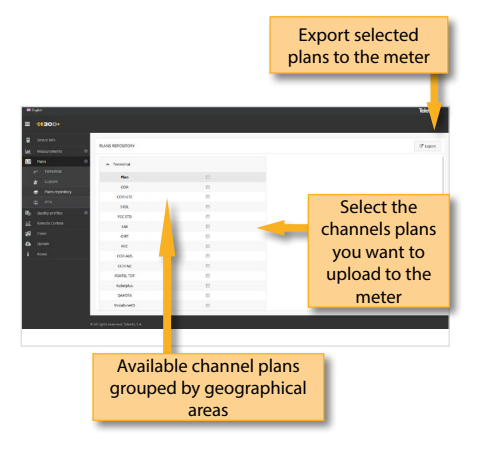

The channel plans added from the repository will be uploaded to your H30+/D+/D+Adv, but none of the channel plans in your meter will be removed.

#### 2.4.- IPTV

Using this function, the user can create and edit IPTV channels plans. Each channel plan has only one plan, indicating the IP address and the port for each channel:

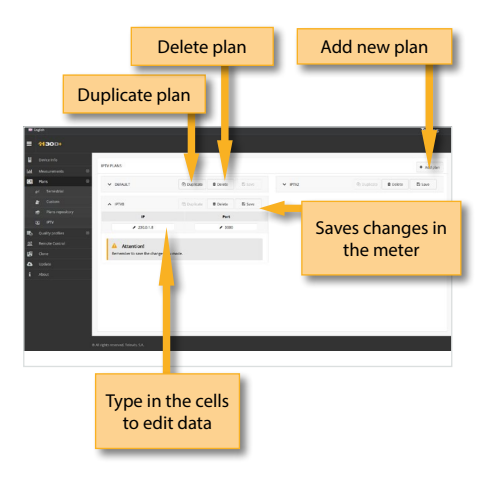

#### 3. Quality Profiles

Using the web application you can add new quality profiles. The H30+/D+/D+Adv has two pre-defined quality profiles (head-end and outlet) that can not be edited, but they can be duplicated. The duplicated quality profiles are saved in the custom quality profiles, and the custom quality profiles can be edited.

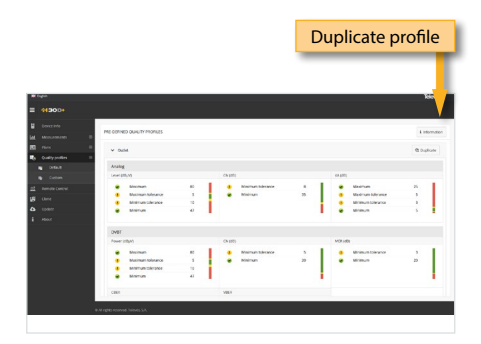

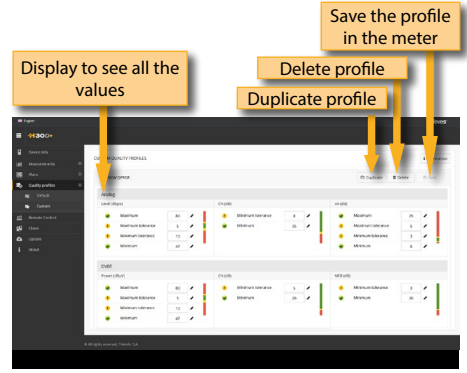

#### 4. Multiscreen

Using this feature you can control your H30+ remotely. For this to work, it is necessary that the H30+/D+/D+Adv and the computer are connected to the same LAN.

To access to this feature you must enter the password admin in the right top part of the window. Then you will see the screen of the H30+/ D+/D+Adv in your computer:

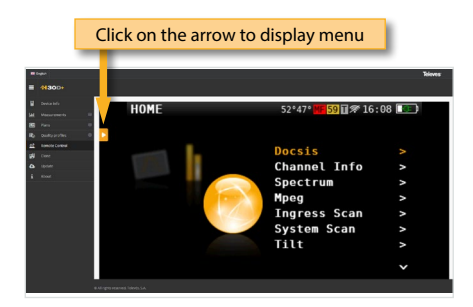

# 5. Clone

Using this feature it is very easy to have the same configuration in all your H30+/D+/D+Adv meters. You only have to export the configuration of the H30+/D+/D+Adv that you wanto to copy, using the Export feature. This configuration will be saved to a

#### file on your computer.

Then, connect other H30+/D+/D+Adv where you want to copy the configuration to and select the Import feature.

|    | Click to display the function |                                     |           |  |  |  |  |  |
|----|-------------------------------|-------------------------------------|-----------|--|--|--|--|--|
| -  | uta                           |                                     | Toioves   |  |  |  |  |  |
|    | 41300+                        |                                     |           |  |  |  |  |  |
|    | Denable                       |                                     |           |  |  |  |  |  |
|    | Menuration 10                 |                                     |           |  |  |  |  |  |
| 83 | Para II                       | A Export-current configuration      |           |  |  |  |  |  |
| •  | Quality indias II             |                                     |           |  |  |  |  |  |
| -  | Remote Carson                 | The following data will be exported |           |  |  |  |  |  |
|    | CORN .                        | Dualsysenters                       |           |  |  |  |  |  |
|    | upun                          | Developm                            |           |  |  |  |  |  |
|    |                               | iquipment computation               |           |  |  |  |  |  |
|    |                               |                                     | of toport |  |  |  |  |  |
|    |                               | Import winited configuration        |           |  |  |  |  |  |
|    |                               |                                     |           |  |  |  |  |  |
|    |                               |                                     |           |  |  |  |  |  |
|    |                               |                                     |           |  |  |  |  |  |
|    |                               |                                     |           |  |  |  |  |  |
|    |                               |                                     |           |  |  |  |  |  |
|    |                               | # M rights respond Totads, 3.4.     |           |  |  |  |  |  |

#### 6. Update

In this section you can update the firmware of your H30+/D+/D+Adv , as well as install new licenses in your meter.

If your H30+/D+/D+Adv is connected to the internet, the system will detect automatically if your meter is already updated by clicking on "Last firmware version". If it is not, then you can download the new version and install it automatically from this menu.

If you get the update file from your distributor, you can install it on your H30+/D+/D+Adv by clicking on "Manually updating firmware".

Same with licenses: if your H30+/D+/D+Adv is connected to the internet, it will detect new purchased licenses automatically when you turn it on, and will install them automatically. But if you get the licenses from your distributor, you can install them in your device by clicking on "Add license".

|      |        |                                               | Toleves |
|------|--------|-----------------------------------------------|---------|
|      | 11300+ |                                               |         |
|      |        | unam                                          |         |
| Set. |        |                                               |         |
| 85   |        | Y LICTRINATION                                |         |
| а,   |        |                                               |         |
| ==   |        | <ul> <li>Monoily updating firmware</li> </ul> |         |
| 18   |        |                                               |         |
| ۰    |        | v Allikena                                    |         |
| к.   |        |                                               |         |
|      |        |                                               |         |
|      |        |                                               |         |
|      |        |                                               |         |
|      |        |                                               |         |
|      |        |                                               |         |
|      |        |                                               |         |
|      |        |                                               |         |
|      |        |                                               |         |
|      |        |                                               |         |
|      |        |                                               | _       |
| Γ.   |        |                                               |         |
|      |        |                                               |         |
|      |        |                                               |         |

# **Mobile Devices App**

# 1.- Connection between the App and the H30D+

The app connects to the H30D+ via Bluetooth:

1.- Activate Bluetooth in the Setup menu (see section *11.- Setup*).

| INICIO - Configuración | 🖬 👬 🚸 09:20 🏹 |
|------------------------|---------------|
| ^                      |               |
| Volumen                | Θ             |
| Red                    | 0             |
| Wi-Fi                  | 0             |
| Bluetooth              | 0n O          |
| Hora y fecha           | 0             |
| Energía                | 0             |
| ~                      |               |
|                        |               |

2.- Then, open the H30Series App. The App main screen looks like this:

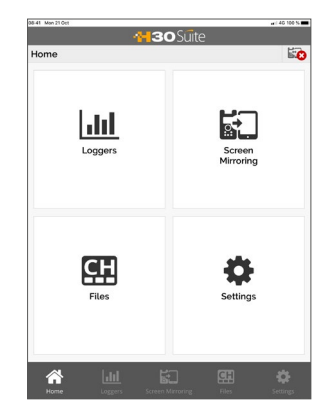

When you tap on the Settings button, you will see this screen:

# Settings H30 Info H30 Info Register Clone Clone Clone Clone Clone

Tapping on Info, the users can see the following screen, where they must tap on the Pair button. A list with the H30Evolution detected will be displayed.

Select the pair button of the device that you wants to connect to:

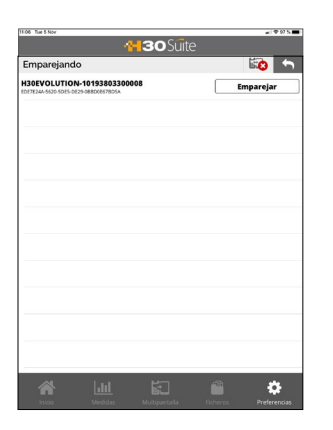

Once paired, the information of the device will appear (Serial number, software version and Plans) It is only allowed to have a device paired with the app. If you want to pair another device, it is necessary to unpair the previous one.

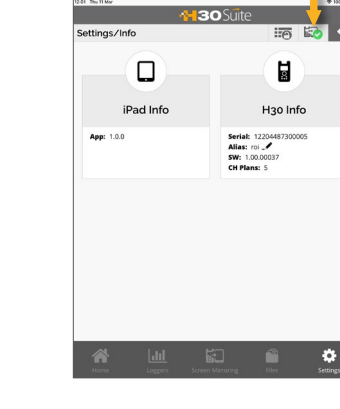

When the H30D+ is connected.

the icon is green

If you want, you can choose an alias for the device writing the name in the Alias field.

There are 3 icons to show the connection status with the meter:

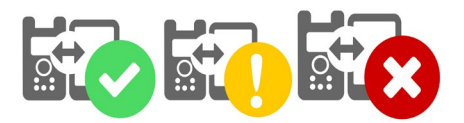

Red cross: There are no devices connected Yellow exclamation: A device is paired, but it is not connected Green check: The device is connected.

# 2. Features

Once your tablet and your H30D+ are connected, you can operate with the App using the following features:

#### 2.1.- Loggers

This window shows the Logs saved in your H30D+. When you tap on one of these logs to select it, you will see all the measurements at the bottom of the screen.

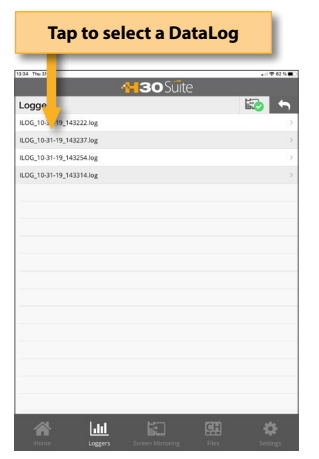

When you tap on logger, the measurements in that logger will be shown:

|                         |                                                                  | ٦                          | ap on   | share |   |
|-------------------------|------------------------------------------------------------------|----------------------------|---------|-------|---|
|                         | Tap to o                                                         | lelete                     |         |       |   |
|                         |                                                                  |                            |         |       |   |
| 101100                  |                                                                  | <b>~30</b> <sup>()</sup>   | suite 7 |       |   |
| oggers                  |                                                                  |                            |         | 2 🔯   | 5 |
| CH Hispa                | sat30 (12.13GHz)                                                 | D/35                       |         |       |   |
| Power C/N MER CBER VBER | 76.5dByV BW<br>12.8dB Modulation<br>11.7dB SR<br>9.1E5<br><1.0E8 | 37.125MHz<br>QP5K<br>27500 |         |       |   |
|                         |                                                                  |                            |         |       |   |
|                         |                                                                  |                            |         |       |   |
|                         |                                                                  |                            |         |       |   |
|                         |                                                                  |                            |         |       |   |
|                         |                                                                  |                            |         |       |   |
|                         |                                                                  |                            |         |       |   |
|                         |                                                                  |                            |         |       |   |
|                         | l.lil                                                            |                            |         | 1 40  |   |

## 2.2.-Multiscreen

Using this feature, you can use your tablet to control remotely your H30D+.

Note: in the current version it is not possible to run the Wi-Fi Scan function using the Multiscreen feature.

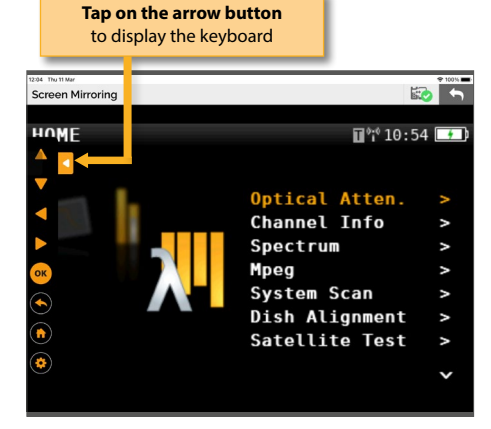

When you tap on the arrow button, the keyboard will be displayed. Use these buttons as if they were the device.

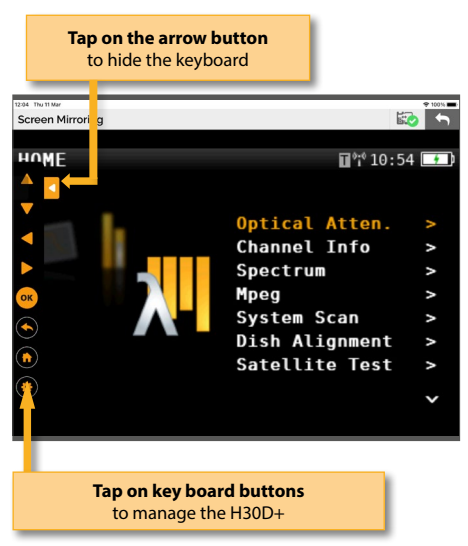

If the selected function is MPEG, the video is shown next to the information window:

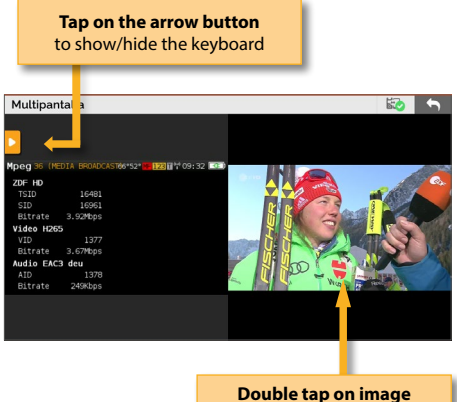

to display/exit full screen

Note1: HEVC videos only can be displayed on tablets that support this standard. Note2: Videos are supported up to 1080p Note3: If the user selects the Video Camera function

while using the multiscreen feature, the image will not be displayed in real-time.

#### 2.3.-Files

This feature allows to manage channels plans, SCR files and quality profiles:

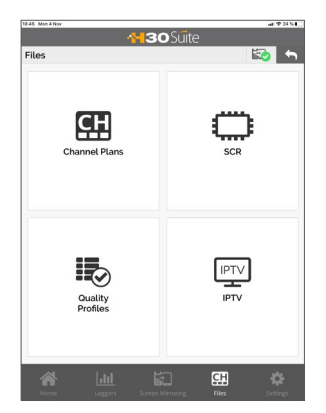

# 2.3.1.- Channel Plans

Using this function of the App, you can see all the channel plans of your H30D+, as well as add new user channel plans and edit them.

The standard channel plans can not be edited.

| Standard<br>Plans | User-defined<br>Plans |
|-------------------|-----------------------|
| 19.63 Mon 4 Nov   |                       |
| Channel Plans     |                       |
| Terrestial        |                       |
| CCIR              |                       |
| CCIR+LTE          |                       |
| STDL              |                       |
| OIRT              |                       |
| Satellite         |                       |
| Eutelsat3         |                       |
| Eutelsat3C        |                       |
| Astra4            |                       |
| SES5              |                       |
| sessc             |                       |
| Eutelsat7         |                       |
| Eutelsat9         |                       |
| Hotbird13         |                       |
| Eutelsat16        |                       |
| Artra19           |                       |

The standard plans can be cloned. When the user does this, a new channel plan is added to the User channel plans list:

|                 |                  | Clone o<br>pl   | hannel<br>an |
|-----------------|------------------|-----------------|--------------|
| 18-63 Mon 4 Nov |                  | _               | - TRANC      |
|                 | <del>(</del> 13) | •Suite          | <u> </u>     |
| Channel Plans   |                  | C2              | 1 😒 🕤        |
| Program         | Channel          | Freq. (MHz)     | BW (MHz)     |
| 1               | E02              | 50.5            | 7            |
| 2               | E03              | 57.5            | 7            |
| 3               | 804              | 64.5            | 7            |
| 4               | \$01             | 107.5           | 7            |
| 5               | 502              | 114.5           | 7            |
| 6               | \$03             | 121.5           | 7            |
| 7               | \$04             | 128.5           | 7            |
| 8               | 505              | 135.5           | 7            |
| 9               | \$06             | 142.5           | 7            |
| 10              | \$07             | 149.5           | 7            |
| 11              | 508              | 156.5           | 7            |
| 12              | \$09             | 163.5           | 7            |
| 13              | \$10             | 170.5           | 7            |
| 14              | 805              | 177.5           | 7            |
| 15              | 606              | 184.5           | 7            |
| 16              | 607              | 191.5           | 7            |
| 17              | 500              | 130.5           | 7            |
|                 |                  | Marroring Files |              |

Enter the new user-defined channel plan name, and it will be automatically uploaded to your H30D+.

| Type the new channel plan name |           |                |                  |  |
|--------------------------------|-----------|----------------|------------------|--|
|                                | anu tap   | OII Save       |                  |  |
| 10-03 Mon 4 Nov                |           | -              | - # 24 N         |  |
|                                | 113       | Suite          |                  |  |
| Channel Plans                  |           | 4              | 2 🐼 🕤            |  |
| Program                        | Channel   | Freq. (MHz)    | BW (MHz)         |  |
| 1                              | E02       | 50.5           | 7                |  |
| 2                              | E03       | 57.5           | 7                |  |
| 3                              | Plan Name |                | 7                |  |
| 4                              | (und      |                | 7                |  |
| 5                              |           |                | 7                |  |
| G                              | Cancel    | Save           | 7                |  |
| 7                              | \$04      | 128.5          | 7                |  |
| 8                              | 505       | 135.5          | 7                |  |
| 9                              | \$06      | 142.5          | 7                |  |
| 10                             | 507       | 149.5          | 7                |  |
| 11                             | 508       | 156.5          | 7                |  |
| 12                             | \$09      | 163.5          | 7                |  |
| • < ₪                          |           |                |                  |  |
| 1 2 3<br>q w e                 | r t       | y z s<br>y u i | o p 🙁            |  |
| a s                            | d f g     | h j k          | return           |  |
| ✿ z x                          | c v b     | n m            | ; ? <del>•</del> |  |
| 123 🛞 🖗                        |           |                | 123 🐺            |  |

The channel plans in the user-list can be edited:

|              | Save changes                  |                 |             |  |  |  |
|--------------|-------------------------------|-----------------|-------------|--|--|--|
| Add r        | Add new channel               |                 |             |  |  |  |
|              |                               | _               |             |  |  |  |
| 04 Mon 4 Nov |                               |                 | 11 T 24 5 E |  |  |  |
|              | <del>1</del> 30               | 🗅 Suite 🖊 🛛 🔪   |             |  |  |  |
| hannel Plans |                               | + 🖻             | ) 🔯 🕤       |  |  |  |
| Program      | Channel                       | Freq. (MHz)     | BW (MHz)    |  |  |  |
| 1            | 802                           | 50.5            | 7           |  |  |  |
| 2            | E03                           | 67.5            | 7           |  |  |  |
| 3            | 604                           | 64.5            | 7           |  |  |  |
| 4            | 501                           | 107.5           | 7           |  |  |  |
| 5            | 502                           | 154.5           | 7           |  |  |  |
| 6            | 503                           | 121.5           | 7           |  |  |  |
| 7            | \$04                          | 126.5           | 7           |  |  |  |
| 8            | \$05                          | 135.5           | 7           |  |  |  |
| 9            | 506                           | 142.5           | 7           |  |  |  |
| 10           | \$67                          | 149.5           | 7           |  |  |  |
| 11           | 508                           | 156.5           | 7           |  |  |  |
| 12           | 809                           | 163.5           | 7           |  |  |  |
| 13           | \$10                          | 170.5           | 7           |  |  |  |
| 14           | E06                           | 177.6           | 7           |  |  |  |
| 15           | 606                           | 184.5           | 7           |  |  |  |
| 16           | E07                           | 191.5           | 7           |  |  |  |
| 12           |                               | 196.5           | ,           |  |  |  |
|              | Juli K                        | CH              |             |  |  |  |
|              | Loggers Screen I              | Mirroring Files |             |  |  |  |
|              |                               |                 |             |  |  |  |
|              | _                             |                 |             |  |  |  |
| To ed        | To edit a channel, tan on the |                 |             |  |  |  |
|              |                               | ading col       |             |  |  |  |
| c            | orrespo                       | nuing cei       |             |  |  |  |

When the user adds a new channel to a plan, it will be added at the end of the table with default-value parameters (name, frequency, etc.), that the user must edit.

When the user saves the changes, they will be automatically loaded in the H30D+.

To delete a channel plan, swipe to the left the corresponding line:

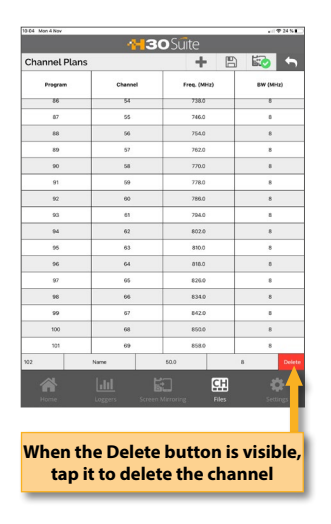

# 2.3.3.- Quality Profile

This function allows to add and edit the quality profiles of your H30D+.

H30D+ has two predefined quality profiles (headend and outlet), shown on the "Default" list. These profiles can not be edited, but you can duplicate them. The duplicated profiles are saved in the "Custom" list, and those profiles can be edited by the user.

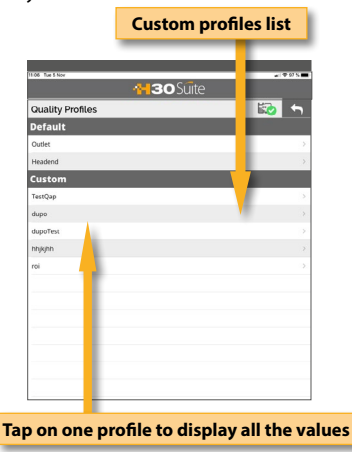

You can see the threshold values of all the

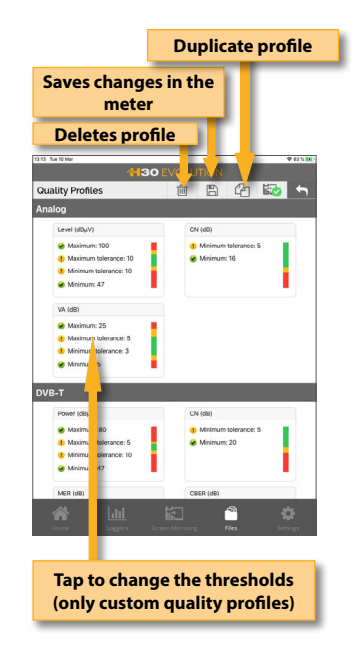

measures of a quality profile by tapping on it:

#### **Duplicate plan** 30 Su IPTV DEFAULT PTV 2 230.512 300 PTV 3 230.513 300 2 ළු 2 ghhi 230.0 1.4 3000 ළු test1 230.01.4 3030 2 test2 230.01 2 20.999 test3 230.01.20.30 2 test4 230.01.20.3000 2 test5 230.51.20.30 2 Ph -9 To edit a channel, tap on the line

When you tap on the line corresponding to a channel, a pop up window will apppear, allowing the user to modify the IP address and the port:

2.3.4.- IPTV

With this function, the user can create and edit IPTV channel plans. Each plan has only one channel, indicating the IP address and the port for each channel.

To add a new IPTV plan, it is necessary to duplicate an existing IPTV plan, and then edit the data.

To delete a channel plan, swipe to the left the corresponding line, and when the "Delete" button is visible, tap it.

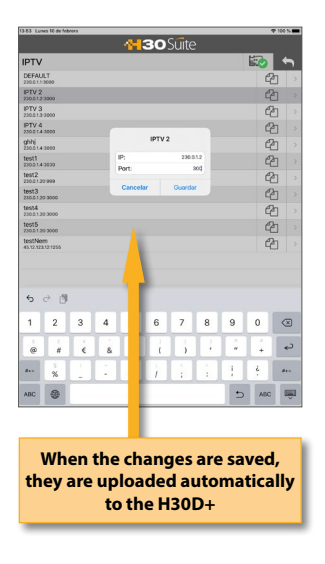

## 2.4.-Settings

When the user taps on Settings, the following window will be displayed:

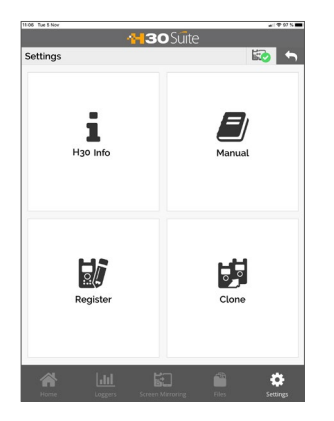

#### 2.4.1.- Info

Using this function of the App, the user can see the App information, as well as the H30D+ whenever it is connected to the App.

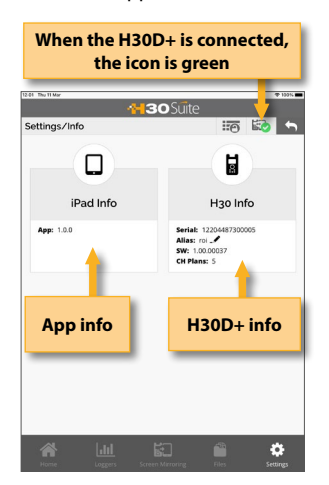

#### 2.4.2.- Manual

Using this funtions, the user manual will be displayed in the App

# 2.4.3.- Register

The user can register his H30D+ using this function. The first time that you turn your H30D+ on, it will ask you to register it. If you register your H30D+ within 30 days, you will get two options (valued in  $200 \in$ ) for free.

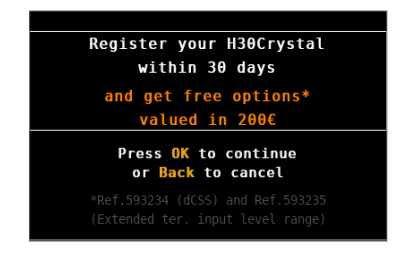

If you press BACK, you can use your H30D+. If you press OK, it will begin the registration process:

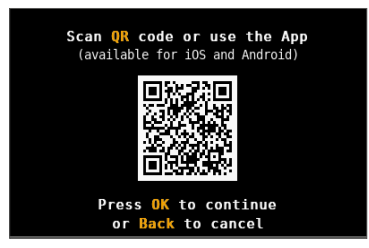

The user can choose to use his / her mobile phone to read the QR code, or use the Register function of the H30D+ App (note, the mobile device which the app is running on, must have access to the internet).

i)If you use your mobile phone, read the QR code using the camera. Then a web browser will be open with the Televes Meter Registration web page. Register your H30D+ in our web. Once the process is completed, you will get a PIN code by email. Enter the PIN code in your H30D+:

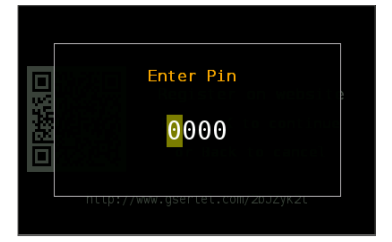

ii) If you choose to use the app to register your H30D+, you first have to connect your H30D+ with your mobile device. To do that, press BACK to leave the registration process for a moment and follow the instructions explained in the section 1.-Connection between the App and the H30D+.

Then turn your H30D+ OFF, and then ON again to start the Register process.

Select Settings->Register menu in the App. Now you must disconnect your mobile device from your H30D+ and connect it to the internet.

Then it will be open a web browser with the Televes Meter Registration web page. Register your H30D+ in our web. Once the process is completed, you will get a PIN code by email.

Enter the PIN code in your H30D+:

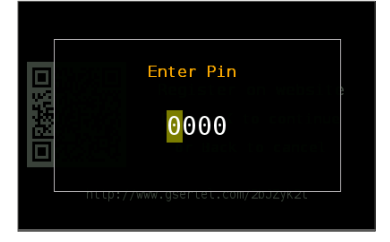

#### 2.4.4.- Clone

Using this feature it is very easy to have the same configuration in all your H30D+ meters.

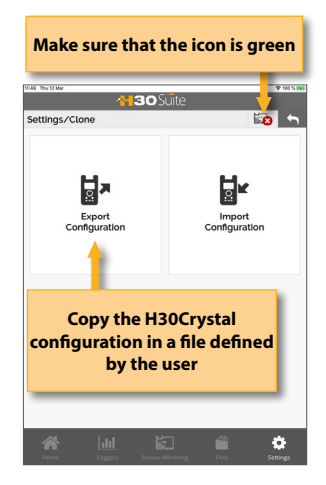

You only have to export the configuration of the H30D+ that you want to copy, using the Export feature. So, the configuration will be saved in a file on your computer.

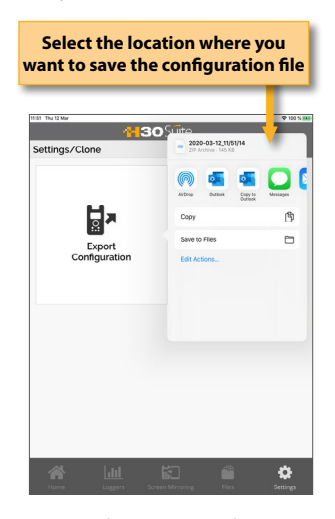

Then, connect other H30D+ where you want to copy the configuration to and select the Import feature and search the configuration file in your device.

# Application Programming Interface (API)

H30+ family defines two APIs to control you meter: the basic one allows to perform remote measurements; the advanced one allows to configure your H30+

The meter has to be connected to the network. The H30+ defaults to DHCP IP addressing and can also alternatively be assigned a static address in the following menu:

Setup > Network > IP > Manual.

1.- Basic API

#### 1.0. Remote measurements using the web/CGIs

Replace 'ip-H30' with the host name or IP address of your H30:

#### 1.1.- Change the channel:

http://ip-H30/api/actions.php?command= setChannel&channel=num

(where 'num' is the channel index in the currently selected channel plan, starting with '0', note this is not the same as the channel number)

#### 1.2.- Change the frequency:

http://ip-H30/api/actions.php?command= setFrequency&frequency=frequency

(where 'frequency' is the frequency to be set in hertz, note: changing channel or entering remote mode will remove the H30 from frequency mode)

#### 1.3.- Change the measurement mode

http://ip-H30/api/actions. php?command=setADMode&mode=X

(Changes the A/D mode where X=0 for automatic, X=1 for analog, and X=2 for digital)

#### 1.4.- Get the measurement data:

http://ip-H30/api/actions. php?command=getMeasurementData

(the data is updated in the meter once per second)

#### 1.4.1. Measurement format

The format is shown in the following example:

{

"type": "DVBT2", "lock": 1,

```
"pwr": "26.0 dBmV",
"cn": "40.6 dB",
"ber1": "1.0E-6",
"ber2": "1.0E-8",
"mer": "35.0 dB",
"lm": "19.7 dB"
```

}

*type* is the standard, *lock* is 1 if the channel is locked, and then there is a list with all the measurements, according to the standard.

#### 1.5 Change the applications

http://ip-H30/api/actions. php?command=setRemote&app=APP\_NAME

(Changes the current application, where APP\_ NAME can be: "CHANNEL\_INFO", "SPECTRUM", "MPEG\_ANALYZER", "SCAN", "LEARNING\_PLAN", "CONSTELLATION", "SETUP", "HOME", "WIFI", "IPTV\_ LAUNCHER", "DOCSIS\_LAUNCHER", "VOLTMETER", "INGRESS\_SCAN", "DOCSIS\_MEASUREMENTS", "TILT", "LTM", "SPEEDTEST")

#### 2.- Advanced API (ref. 593212)

#### 2.0.- Read configuration

http://ip-H30/api/actions.php?command=getConfig Retrieves all config.

#### 2.1.- Set configuration

http://ip-H30/api/actions.php?command=setConfig &param=value

Following, you will find all the configuration parameters and their possible values:

 LANG: ["0: English", 1: "Español", 2: "Deutsch", 3: "Polski", 4: "Français", 5: "Italiano", 6: "Русский", 7: "Português", 8: "Svenska", 9: "Čeština", 10: "Еλληνικά"]

Example:

http://ip-H30/api/actions. php?command=setConfig&lang=0

 ter\_network: [0: Aerial, 1: Cable] Example: http://ip-H30/api/actions. php?command=setConfig&ter\_network=0

Televes

- units: [0: dBμV, 1: dBmV, 2: dBm] Example: http://ip-H30/api/actions. php?command=setConfig&units=0
- ter\_channel\_index: set channel based on the index of the channel inside the channel plan Example: http://ip-H30/api/actions. php?command=setConfig&ter\_channel\_index=0
- ter\_frequency: set frequency channel info Example: http://ip-H30/api/actions. php?command=setConfig&ter\_ frequency=60000000
- ter\_plan\_index Example: http://ip-H30/api/actions. php?command=setConfig&ter\_plan\_index=0
- tuning: [0: Channel, 1: Frequency] Example: http://ip-H30/api/actions. php?command=setConfig&tuning=0
- profile\_index Example: http://ip-H30/api/actions. php?command=setConfig&profile\_index=0
- AD mode: [0: Automatic, 1: Analog, 2: Digital] Example: http://ip-H30/api/actions. php?command=setConfig&ad\_mode=0
- bandwidth: [0: Automatic, 1: 1-6MHz, 2: 8 MHz] Example: http://ip-H30/api/actions.php?command=setCo nfig&bandwidth=0
- audio: [0: 4.5MHz, 1: 5.5MHz, 2: 6.0MHz, 3: 6.5MHz]
   Example: http://ip-H30/api/actions. php?ccommand=setConfig&audio=0
- spect\_span: [0: 5MHz, 1: 10MHz, 2: 20MHz, 3: 50MHz, 4: 100MHz, 5: 200MHz, 6: 500MHz, 7: FULL]
   Example: http://ip-H30/api/actions. php?command=setConfig&spect\_span=0

Example: http://ip-H30/api/actions. php?command=setConfig&spect\_ref\_level=0

- scan\_full: [0: Fast scan, 1: Slow scan with digital measurements] Example: http://ip-H30/api/actions. php?command=setConfig&scan\_full=0
- ingress\_freqs: [0: 5-42MHz, 1: 5-66MHz, 2: 5-86MHz, 3: 5-206MHz] Example: http://ip-H30/api/actions. php?command=setConfig&ingress\_freqs=0
- ingress\_ref\_level: 0 == AUTO or [1, 8] Example: http://ip-H30/api/actions. php?command=setConfig&ingress\_ref\_level=0
- tilt\_channels\_size: [1,16] Example: http://ip-H30/api/actions. php?command=setConfig&tilt\_channels\_size=1
- tilt\_channel: [0, 15] value: any Example: http://ip-H30/api/actions. php?command=setConfig&tilt\_ channel=0&value=1
- autosuspend: 0 == OFF or [1,120] minutes until suspension http://ip-H30/api/actions.php?command=setCo nfig&autosuspend=0
- autopoweroff: 0 == OFF or [1,120] minutes until shutdown http://ip-H30/api/actions.php?command=setCo nfig&autopoweroff=0

• spect\_ref\_level: 0 == AUTO or [1, 8]

# Maintenance

Always disconnect the unit before cleaning. Use only a mild solution of detergent and water applied with a soft damp cloth. Dry thoroughly before use.

Do not use aromatic hydrocarbons or chlorinated solvents. These products may damage the unit.

Do not use alcohol or alcohol based products on the front panel, especially the display. These products may damage the unit.

# **Technical support**

For any questions, contact Technical Support at <u>www.televes-usa.com</u>.

Before contacting Technical Support for repair, read the manual to ensure proper use and attempt to RESET the unit to clear any problems.

#### **Repair service**

Do not return the unit without first contacting Televes Technical Support.

If the unit needs to be returned, Televes will arrange for free shipping. The unit will need to be appropriately packed for shipping.

In compliance with IATA Regulations, when using our shipping service follow these instructions:

- ▶ Label the package.
- The equipment should fit as snugly as possible in the box. It is recommended to use the original packing materials.
- Attach the precaution label to the package.

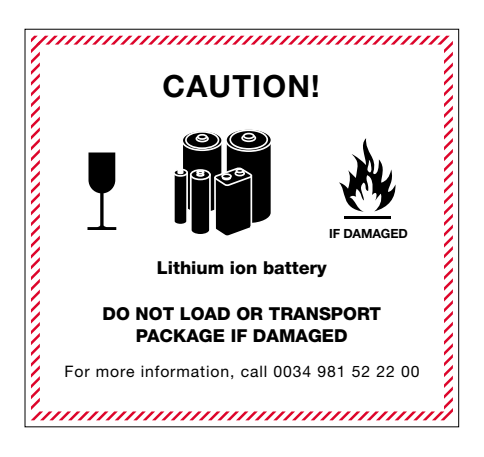

Failure to comply with these shipping requirements may result in the shipping agent rejecting the package.

# Warranty

- A) Televes warrants, only to the original Purchaser, all Products be free from any defect in materials or workmanship for a period of one (1) year, six (6) months for the battery, from the date of original purchase, unless otherwise specified.
- (B) Televes shall, free of charge and in its sole discretion, either repair, replace with a new or factory reconditioned equivalent, or refund the purchase price of the Product(s), that has been determined by Televes to be defective in material or workmanship, subject to the limits of this warranty.
- (C) This warranty excludes any inoperability resulting from:
  - (I) use or installation that is not in strict compliance with the written instructions and specifications;
  - (II) any modification or alteration performed by any third party not authorized in writing by Televes;
  - (III) service or repair performed by any third party not authorized in writing by Televes;
  - (IV) misuse, abuse, intentional harm, or lack of reasonable care;
- (V) fire, ice, snow, rain, wind, water, volcano, excessive heat or cold, lightning, flood, power surge, earthquake, or any other acts of God;
- (VI) war, crime, strike, riot, electro-magnetic pulse, or any other acts beyond the control of Televes;
   (VII) shipping.
- (D) All claims under the terms of this warranty must be made in writing, by the original Purchaser, within fourteen (14) days of the defect being known to the Purchaser. Such claims shall be accompanied by a description of any material facts related to the claimed defect and the invoice or other proof of original purchase date and price. If Televes so requests, the Purchaser shall, at Purchaser's expense, deliver the claimed Product(s) to Televes, within 14 days of the date of the return authorization. Under no

circumstances shall the Product(s) be returned to Televes without a return authorization.

- E) Any refund to the Purchaser, shall be limited to the purchase price of the Product(s), excluding any applicable taxes, duties, freight costs, removal costs, installation costs, or any other charges incident to the purchase of the product.
- (F) Any damage caused by shipper shall be claimed with the shipper in accordance with the shipper's policies and procedures.
- (G) Televes shall in no event and under no circumstances be liable or responsible for any consequential, indirect, incidental, punitive, direct or special damages based upon breach of warranty, breach of contract, negligence, strict tort liability or otherwise or any other legal theory, arising directly or indirectly from the sale, use, installation or failure of any product acquired by Purchaser from Televes.
- (H) This limited warranty extends to the original Purchaser and cannot be assigned or transferred to any other party without the prior express written permission of Televes, which permission Televes may withhold for any reason or for no reason at all.
- Televes will not assume any liabilities for any other warranties, whether statutory, express or implied, made by any other person
- (J) Televes reserves the right to modify or discontinue this warranty at Televes' sole discretion without notification. No other warrantees are expressed or implied.

# **Televes**<sup>®</sup>

=N

# www.doc.televes.com

-----

DECLARAÇÃO DE CONFORMIDADE • DECLARATION DE CONFORMITE • DICHIARAZIONE DI CONFORMITÀ • DEKLARACJA ZGODNOŚCI • KONFOR-ΜΙΤÄTSERKLÄRUNG = ΠΙΣΤΟΠΟΙΗΤΙΚΟ ΣΥΜΜΟΡΦΩΣΗΣ = FÖRSÄKRAN OM ÖVERENSSTÄMMELSE ■ ДЕКЛАРАЦИЯ СООТВЕТСТВИЯ ■ هقباطملا ناىب ■

-----DECLARACIÓN DE CONFORMIDAD . DECLARATION OF CONFORMITY .

43

**Televes**<sup>®</sup>

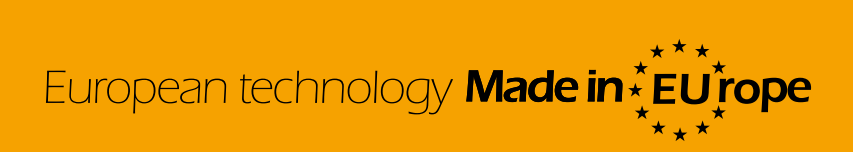

593901\_593902\_593905\_1.03\_EN